# ramco

## **Ramco Aviation Solution**

## Version 5.7.5

## **Enhancement Notification**

Maintenance

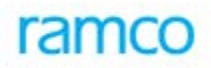

## DISCLAIMER

#### ©2015 Ramco Systems Ltd. All rights reserved. All trademarks acknowledged.

This document is published by **Ramco Systems Ltd**. without any warranty. No part of this document may be reproduced or transmitted in any form or by any means, electronic or mechanical, for any purpose without the written permission of **Ramco Systems Limited**.

Improvements and changes to this text necessitated by typographical errors, inaccuracies of current information or improvements to software programs and/or equipment, may be made by Ramco Systems Limited, at any time and without notice. Such changes will, however, be incorporated into new editions of this document. Any hard copies of this document are to be regarded as temporary reference copies only.

The documentation has been provided for the entire Aviation solution, although only a part of the entire solution may be deployed at the customer site, in accordance with the license agreement between the customer and Ramco Systems Limited. Therefore, the documentation made available to the customer may refer to features that are not present in the solution purchased / deployed at the customer site.

## TABLE OF CONTENTS

| WHAT'S NEW IN ENGINEERING ORDER?                                                         |              |
|------------------------------------------------------------------------------------------|--------------|
| Enhancements in Manage Eng. Document                                                     |              |
| Background                                                                               |              |
| Change Details                                                                           |              |
| WHAT'S NEW IN INITIALIZE MAINT. PROG. & UPDATE COMPLIANCE ?                              | 7            |
| ABILITY TO GRANT / CONTROL TRANSACTION RIGHTS IN IMPUC BASED ON OPTIONS SETTINGS         | 7            |
| Background                                                                               |              |
| Change Details                                                                           | 7            |
| WHAT'S NEW IN TECH RECORDS HUB?                                                          | 10           |
| ABILITY TO BUILD AND UPDATE AND CONFIGURATION INFORMATION OF AN ENTIRE AIRCRAFT / COMPON | ENT ASSEMBLY |
| IN ONE GO – CONFIGURATION TAB                                                            |              |
| Background                                                                               |              |
| Change Details                                                                           |              |
| ABILITY TO CREATE AND MANAGE AIRCRAFT AND COMPONENT PROGRAMS – PROGRAM TAB               | 14           |
| Background                                                                               |              |
| Change Details                                                                           |              |
| ABILITY TO VIEW COMPONENT INFORMATION FROM TECH RECORDS HUB                              |              |
| Background                                                                               |              |
| Change Details                                                                           |              |
| ABILITY TO VIEW HISTORICAL EVENTS ON AIRCRAFT AND COMPONENTS IN TIMELINE VIEW            |              |
| Background                                                                               |              |
| Change Details                                                                           |              |

### WHAT'S NEW IN ENGINEERING ORDER?

### Enhancements in Manage Eng. Document

Reference: AHBF-9204

### Background

The **Schedules** tab of the **Manage Eng. Document** screen must hold the capability to update schedules of already initialized tasks. Currently, modifications in the schedules of initialized tasks are not carried over to maintenance programs.

### **Change Details**

A new process parameter "Allow Initialized Schedules Update from Schedules tab?" added under '—All Eng. Doc.—' entity of 'Eng. Doc. Type' entity type in Common Master business component will decide whether the system must update changes in schedules of initialized tasks from the Schedules tab of the Manage Eng. Document screen to maintenance programs. With this enhancement, users have the flexibility of resetting task schedules post task initialization through eng. documents.

The system behavior based on the value of the process parameter "Allow Initialized Schedules Update from Schedules tab?" is described below:

- '0' (No): In the Initialize Eng. Doc. Schedules screen, the task schedules do not get updated with modifications happening in the Schedules tab of the Manage Eng. Document Screen subsequent to initialization.
- '1' (Yes): In the Initialize Eng. Doc. Schedules screen, the task schedule information get updated from the Schedules tab of the Manage Eng. Document screen at all times.

For example, consider an eng. document task 'T1' whose schedules have been initiated via the **Initialize Eng. Doc Schedules** screen by a user. The user later revisits the **Schedules** tab of the **Manage Eng. Documents** screen and modifies task schedules of task T1.

 Modified task schedules information in the Schedules tab is carried over to the Initialize Eng. Doc Schedules screen, if the value of the process parameter "Allow Initialized Schedules Update from Schedules tab?" is '1'(Yes).

• Alternately, if the process parameter value is '0' (No), the **Initialize Eng. Doc Schedules** screen does not reflect any changes made to the schedule of task T1 in the **Schedules** tab of the **Manage Eng. Document** activity. In this setting, the **Initialize Eng. Doc Schedules** screen remains the final schedule auditing screen of eng. document tasks. This means for an initialized task, no schedule modifications are permitted from the **Schedules** tab of the **Manage Eng. Document** activity. **Exhibit 1:** A new process parameter governs the schedules update of initialized tasks from Eng. documents

|                                                         |                                         |                                      |                        | 44 4 1                       | 2 3                        | 4 2 7 17                                | 1 /12 1000 -2+ 1         | 5 PT 4 |
|---------------------------------------------------------|-----------------------------------------|--------------------------------------|------------------------|------------------------------|----------------------------|-----------------------------------------|--------------------------|--------|
| itity Details                                           |                                         |                                      |                        |                              |                            |                                         | <u></u>                  |        |
| Record Status A                                         | ng. Dac Type<br>ctive                   |                                      | Proce                  | ss Parameters De             | fined? Yes                 | eng. Doc                                |                          |        |
| € 1-4/4 <b>→</b> ₩ <b>+ Y Y</b>                         |                                         |                                      | A LE U X               |                              | 8 9 B                      | Al                                      | <b>.</b>                 | Q      |
| Process Parameter                                       | Permitted Values                        |                                      |                        | Value                        | Status                     |                                         | Error Message            |        |
| Tree Sorting basis in Manage Engineering Document       | Enter "0" for 'Eng                      | Doc. #', "1" for 'Ascending order of | Effec. from Date', "2" | 1                            | Defined                    |                                         |                          |        |
| Update Next Sch. Date in maintenance program on release | of future dated Eng. Enter "0" for 'No' | , "1" for 'Yes'                      |                        | 1                            | Defined                    |                                         |                          |        |
| Allow MCR creation with zeroth revision?                | Enter "0" for 'No',                     | "1" for 'Yes'                        |                        | 0                            | Defined                    |                                         |                          |        |
| Allow initialized schedules update from schedules tab?  | Enter "0" for 'No',                     | "1" for 'Yes'                        |                        | 0                            | Defined                    |                                         |                          |        |
|                                                         |                                         |                                      |                        | New pr<br>schedu<br>tasks fr | ocess<br>le upda<br>om enq | parameter<br>ate of initia<br>g. docume | r for<br>alized<br>ents. |        |

Exhibit 2: The schedules of already initialized tasks get updated from the Schedules tab of the Manage Eng. Document screen to the Initialize Eng. Doc. Schedules screen, if "Allow Initialized Schedules Update from Schedules tab?" is '1'(Yes).

| A Sengineering Change Management > Engineering | neering Document > Manage Eng. Document |                              |                                  |                |
|------------------------------------------------|-----------------------------------------|------------------------------|----------------------------------|----------------|
| ★ 🗎 Manage Eng. Document                       |                                         | 44                           | 4 1 2 3 4 5 <b>) )</b> 1 /4      | 8              |
| ● Eng. Doc. / MCR ● MCR ● Eng. Doc.            | Eng. Doc. #/Rev. #                      | Applicability                | Status                           |                |
| Search Document                                | ▲EO-000519-2015 / 0                     | Aircraft                     | Released                         |                |
| E0 Search                                      | ◎ Create ◎ Edit ◎ Revise                | View                         |                                  |                |
| E                                              | Main 🛹 Effectivity 📋 Tasks              | 📅 Schedules 📒 Reference 📑 Mo | re Information                   |                |
| EO-000520-2015 / 0 :: :: Released              | - Schedule Details                      |                              |                                  |                |
| EO-000002-2011 / 0 :: Reliabi :: Fresh         | Effec. from Date                        | Schedule Control Level       |                                  |                |
| EO-000003-2011 / 1 :: Reliabi :: Fresh         | 2011:03:10                              | At App. Group  At Eng. Docur | ment                             |                |
| E0-000004-2011 / 1 :: Testing :: Released      | Task Identifier                         |                              |                                  |                |
| EO-000005-2011 / 0 :: testing :: Fresh         | Task # / App. Group #                   | Description                  | Effectivity List                 |                |
| EO-000007-2011 / 0 :: MCR-002 :: Fresh         |                                         | 4 ·                          | ∡ B/3/-1-AC-REG-01               |                |
| + Process Change                               | - Calendar Schedules                    |                              |                                  |                |
| - Links                                        | Time Unit                               | Update Basis                 | Alert Value                      |                |
| View Process Change Request                    | Threshold                               | Threshold Date               | Repeat Interval                  |                |
| View Configuration Change Information          | 5.00                                    | 2011:03:15                   |                                  | 2.00           |
| View New Part Requirements                     | Positive / Negative Tolerance           | Terminating Value            | Terminating Date                 |                |
| View Authorisation Status Log                  |                                         |                              |                                  | 1              |
| View Notes                                     | Usage Schedules                         |                              |                                  |                |
|                                                | 4 4 1 -1/1 » »» + - D a                 |                              | 3 C II II AL                     | ٩ 🔻            |
|                                                | # Parameter Threshold Interval          | Threshold Re                 | epeat Positive Ne                | gative Alert   |
|                                                | 1 FC ¥                                  |                              |                                  |                |
|                                                | 2                                       |                              |                                  |                |
|                                                |                                         | Task schedules of initia     | alized tasks from the Scl        | hedules tab of |
|                                                | 4                                       | Manage Eng. Document         | t screen flows to the Initiation | alize Eng. Doc |
|                                                |                                         | Schedules screen based       | on option. Subsequently          | , the schedule |
|                                                | Revision comments                       | information is copied        | to maintenance progra            | ams from the   |
|                                                |                                         | Initialize Eng. Doc. Sch     | edules screen on the re          | elease of eng. |
|                                                |                                         | documents thru the Rele      | ase Eng. Document scre           | en             |
|                                                | Initialize Eng. Doc. Schedules          |                              | aso Eng. Dooumont solo           |                |
|                                                |                                         |                              |                                  | 1              |
|                                                | Record Statistics                       |                              |                                  |                |

| The system behavior in conjunction wi | "Action on Revision" is illustrated in the below table: |
|---------------------------------------|---------------------------------------------------------|
|---------------------------------------|---------------------------------------------------------|

| Process<br>Parameter<br>value | Action on<br>Revision    | Schedule<br>Type        | Complied? | System behavior                                                                                  |
|-------------------------------|--------------------------|-------------------------|-----------|--------------------------------------------------------------------------------------------------|
| 0/No                          | Carry over<br>compliance | One Time                | Yes / No  | Does not update task<br>schedule changes in<br>the "Initialize Eng. Doc.<br>Schedules" activity. |
| 1/Yes                         | Carry over<br>compliance | One Time                | Yes       | Does not update task<br>schedule changes in<br>the "Initialize Eng. Doc.<br>Schedules" activity. |
| 1/Yes                         | Carry over<br>compliance | One Time                | No        | Updates task schedule<br>changes in the<br>"Initialize Eng. Doc.<br>Schedules" activity.         |
| 0/No                          | Carry over<br>compliance | Recurring               | Yes / No  | Does not update task<br>schedule changes in<br>the "Initialize Eng. Doc.<br>Schedules" activity. |
| 1/Yes                         | Carry over<br>compliance | Recurring               | Yes / No  | Updates task schedule<br>changes in the<br>"Initialize Eng. Doc.<br>Schedules" activity.         |
| 0/No                          | Re-comply                | One Time /<br>Recurring | Yes / No  | Does not update task<br>schedule changes in<br>the "Initialize Eng. Doc.<br>Schedules" activity. |
| 1/Yes                         | Re-comply                | One Time /<br>Recurring | Yes / No  | Updates task schedule<br>changes in the<br>"Initialize Eng. Doc.<br>Schedules" activity.         |

## WHAT'S NEW IN INITIALIZE MAINT. PROG. & UPDATE COMPLIANCE ?

## Ability to grant / control transaction rights in IMPUC based on options settings

Reference: AHBF-5128

### Background

**Initialize Maint. Prog. & Update Compliance** screen allows user to perform various transactions like Work Compliance update, Schedule Information update. Once user has access to the IMPUC screen, user will be able to update the Work Compliance information and Schedule information on Aircraft Tasks & Tasks of components attached to Aircraft, components available in warehouse and components not available in warehouse and not attached to Aircraft - available in any receiving transactions.

Due to various business reasons like process controls, some users should be allowed to perform Work Compliance update only on components available in warehouse and not on components attached to Aircraft. Similarly user having access to record work compliance should not be allowed to update program schedule information.

### **Change Details**

To address the above business need to grant transaction rights in IMPUC screen, a new process parameter has been added in the **Define Process Entities** to configure whether additional restriction is required in IMPUC screen usage.

If this option is disabled, then existing IMPUC behavior will be retained.

If this option is enabled, system will check whether login user role has access rights to perform transactions in IMPUC screen or not. If does not have rights, then he / she will not be able to perform the transaction.

| Activity Name        | Activity Desc                                                      | Access Granted                                                                                                    | Remarks                                                                                                    |
|----------------------|--------------------------------------------------------------------|----------------------------------------------------------------------------------------------------|----------------------------------------------------------------------------------------------------|
| ImpAllWrkComp        | IMPUC_SysAct: Allow<br>Work Compliance Update                      | User will be allowed to<br>perform Work Compliance                                                                           | Option work compliance will be available only if this activity is mapped to the user role                                                                                                    |
| ImpAllPgSchUpd       | IMPUC_SysAct: Allow<br>Program Schedules<br>Update                 | User will be allowed to<br>update program schedule<br>information                                                            | Option Update Schedule will be available only if this activity is mapped to the user role                                                                                                    |
| ImpAllUpdAcAttComp   | IMPUC_SysAct: Allow<br>Update for A/C &<br>Attached Components     | User will be allowed to<br>perform update on Aircraft<br>Tasks and Tasks of<br>Components attached to<br>Aircraft            | This activity needs to be mapped to allowed<br>user role to perform compliance / schedule<br>update for Aircraft Tasks and Tasks of<br>Components attached to Aircraft                                                                                                    |
| ImpAllUpdStckParts   | IMPUC_SysAct: Allow Upd<br>on Stocked Part<br>Overriding WH rights | User will be allowed to<br>perform update on Tasks of<br>Components available in<br>warehouse                                | This activity needs to be mapped to allow<br>users to perform update on Tasks of<br>components available in warehouse. If this<br>activity is not mapped then user should have<br>access to the warehouse where the<br>component is currently available to perform<br>Compliance / Schedules update |
| ImpAllUpdPartsNoStck | IMPUC_SysAct: Allow<br>Update for Parts Not in<br>Stock            | User will be allowed to<br>perform update on Tasks of<br>Component not available in<br>stock and not attached to<br>Aircraft | This activity needs to be mapped to allow<br>users to perform Compliance update /<br>schedules update on Tasks of components<br>that are not available in warehouse and not<br>attached to Aircraft.                                                                                                |

Access rights for the user role will be arrived based on following activity access rights.

### Exhibit 1: Set Process Parameters

| 0.    | Set Process Parameters                                                   |                                                   | <b>**</b> 2            | < 昌 ⊅       |
|-------|--------------------------------------------------------------------------|---------------------------------------------------|------------------------|-------------|
|       | Entity Type Tech Records Process Ctrl                                    | Entity Revie                                      | w Records Update 🛛 🗙 🔻 |             |
| - Pro | Record Status Active                                                     | Process Parameters Defined? No                    |                        |             |
| - M   | New Option is added                                                      | ) i c c c c · · · · · · · · · · · · · · ·         | AI                     |             |
| #     | Process Parameter                                                        | Permitted Values                                  | Value                  | Status      |
| 1     | Age Horizon (Days)                                                       | Enter a positive integer value                    | 7                      | Defined     |
| 2     | Allow maintenance issue of components with pending tech                  | Enter "0" for "Not Allowed" and "1" for "Allowed" | 1                      | Defined     |
| 3     | Allow reversal of Goods Inward records verified in Rev. w Records Update | Enter "0" for 'Not Allowed' , "1" for 'Allowed'   |                        | Not Defined |
| 4     | Additional restriction on IMPUC usage required?                          | Enter "0" for 'No', "1" for 'Yes'                 | 0                      | Defined     |
| 5     |                                                                          |                                                   |                        |             |
|       |                                                                          |                                                   |                        |             |

### WHAT'S NEW IN TECH RECORDS HUB?

### Ability to Build and Update and Configuration information of an entire Aircraft / Component assembly in one go – Configuration Tab

### Reference: AHBF-7430

### Background

Tech Records personnel maintains various information like Configuration, Program, Parameter and Eng. Documents. To maintain this information in the system, user needs to navigate to various business components and activities and update / review these information which is a time consuming process.

To Build Configuration information of an entire Aircraft, user needs to build the configuration information of the Aircraft by providing the Position code details for the first level assembly and then initialize the first level positions through ARL / initialize and update configuration screen. Once the first level information is build user needs to build other levels of configuration level by level which is an iterative process.

### **Change Details**

A new activity **Manage Aircraft / Component Records** is introduced under the **Technical Record** business component to facilitate Tech Records personnel to easily manage Technical records document information like Configuration, Program, Parameter and Eng. document from one place.

The Tech Records Hub facilitates user to perform updates on both Aircraft assembly or on a major component assembly.

### **Configuration Tab Features**

Following features are supported in **Configuration** tab in Technical Records Hub in addition to the existing configuration features:

- Build Configuration and Attach components in one go
- Build & Initialize entire assembly in one go
- Exception Management
- Modify / Correct Position codes
- Delete Position codes
- Add Previously Deleted Position codes
- Provide Mfr. Date for new components
- Initialize TSN and CSN Values for new components
- Validate as a separate function

- Save entered information as Draft
- Straight Through Processing
  - o Part Creation
  - Part Effectivity Definition
  - o Alternate Part Definition

### Build Configuration and Attach components in one go

With the new Tech Records hub, provision will be available for user to build configuration and update the installed part # serial information in one click. i.e. While updating the new position code information in the Aircraft / Component assembly, user will be able to update the installed Part # Serial # information.

### Build & Initialize entire assembly in one go

Provision will be available for user to Build & Initialize entire Aircraft / Component assembly. When check box 'Include Child' is checked, system will retrieve entire sub assembly information of the selected position code / record.

| C | onfig   | urat | tion Program    |                      |                     |                      |              |                     |               |
|---|---------|------|-----------------|----------------------|---------------------|----------------------|--------------|---------------------|---------------|
| ( | Config. | Stat | us Fresh        | Assy. Status Dormant | Revision # 0        | Cntl. B              | asis Part Ef | eckbox to include s | sub -         |
|   | ≡       | Q    | Positions: Al 2 | Pree 200 Man         | adatory 3 Open Mand | atory 1 Error 0      | as           | semblies            | Include Child |
| • |         |      | 1 - 10 / 200    | • • + - © +          | 7 2                 | <u>, e s x 6 s</u>   | x1 C I =     | II AI               | T             |
|   |         | _    | Q               |                      |                     |                      |              |                     |               |
| # | E       | 3    | Level Code      | Position Code        | Config. Status      | Position Code Status |              | Position Part # 🔎   | Posi          |
| 1 | 1       | 3    | 1.3             | 210001010            | Not Applicable      | Active               | *            | 510286D             | (STC          |
| 2 | E       | ŧ    | 1.4             | 210001020            | Not Applicable      | Active               | •            | 625-SMP-56-0088-1C  | (STC          |
| 3 | E       | 35   | 1.5             | 221001010            | Not Applicable      | Active               | *            | 416-00297-006       | MOC           |

### **Exception Management**

User will able to quickly review and retrieve exception information with the help of Exception Management button bars where exception information will be displayed along with Count of Exceptions.

| Configuration Program |                        |                    |           |
|-----------------------|------------------------|--------------------|-----------|
| Config. Status Fresh  | Assy. Status Dormant   | Revision # 0       | Cntl. Bas |
|                       |                        |                    |           |
| Positions: Al 20      | 2 Free 200 Mandatory 3 | 3 Open Mandatory 1 | Error 0   |

### Modify / Correct Position codes

If the position code information is wrongly entered, provision will be available to update the correct position code by modifying the existing position code information.

### **Delete Position codes**

If an existing position code no longer needs to be tracked on an assembly, then that position code can be deleted from the assembly.

Note: Position code information can be deleted only if no component is attached to the assembly.

### Add Previously Deleted Position codes

Provision will be available to add the previously deleted position codes if required.

### Provide Mfr. Date for new Components

Provision will be available for user to specify Manufacturing date information for newly installed components.

### Initialize TSN and CSN values

Provision will be available for user to initialize the TSN and CSN values for new components.

### Validate

Provision will be available for user to validate and ensure that the entered information is correct prior to updating the information into system.

### Save Draft

If the configuration information is not completely available, then user can use the Save Draft function to save the entered information. When Save draft is invoked system will not validate any information but save the entered information as Draft. User can retrieve the Draft information and proceed with any time.

Note: Draft information will be available only within the Techrecords Hub screen for processing.

### Straight Through Processing (STP)

Provision will be available for user to quickly Create Part Information, Update Effectivity Information and Define Alternate Information without navigating away from Technical Records hub interface. User will be able to perform STP based on user role access rights.

### Exhibit 1: Tech Records Hub - Configuration tab

| Aircraft                                                                                                    | Aircra                                | aft Reg #                                                                                             | # 🔎 1119                                                |                                                                                                    | 4                                                                                                    |                                                                                                    |                            | 本間の                                                                                                    | ? 🌣                                                  |
|----------------------------------------------------------------------------------------------------|---------------------------------------|----------------------------------------------------------------------------------------------------|---------------------------------------------------------|----------------------------------------------------------------------------------------------------|----------------------------------------------------------------------------------------------------|----------------------------------------------------------------------------------------------------|----------------------------|----------------------------------------------------------------------------------------------------|------------------------------------------------------|
| Aircraft Reg # 1119                                                                                                    | Aircraft                              | : Model #                                                                                             | EC135                                                   | Mfr. Serial                                                                                             | # 1119                                                                                                    | Aircraft Status Under Creation                                                                                                    |                            | Ownership Owned                                                                                                    |                                                      |
| ^                                                                                                    | Con                                   | figural                                                                                               | tion Program                                            |                                                                                                    |                                                                                                    |                                                                                                    |                            |                                                                                                    |                                                      |
| 1119    EC135                                                                                                    | Co                                    | nfig. Staʻ                                                                                            | tus Fresh                                               | Assy. Status Dorm                                                                                       | ant Revision # 0                                                                                                    | Cntl. Basis Part Effe                                                                                                    | ectivity                   | Class EC135T2-                                                                                                    | •                                                    |
| 00-00                                                                                                    |                                       |                                                                                                    |                                                         |                                                                                                    |                                                                                                    |                                                                                                    |                            |                                                                                                    |                                                      |
| 312001020    C19258AA    INCLINOMETEI                                                                                                    |                                       | 0                                                                                                    | Dasibiana                                               |                                                                                                    | Mandahani 2 Onen Manda                                                                                                    | the state of the state of the s |                            |                                                                                                    |                                                      |
| 72-00                                                                                                    |                                       | ~                                                                                                    | Positions: Al                                           | ZUZ Free ZUU                                                                                            | manuatory 5 Open manua                                                                                                    | atory I Error U                                                                                                    |                            | _                                                                                                    |                                                      |
| 210001010    510286D    (STCP) Gearbox                                                                                                    | _                                     |                                                                                                    |                                                         |                                                                                                    |                                                                                                    | Inde                                                                                                    | ude Ina                    | ctive Positions 📃 Inclu                                                                                                    | de Child                                             |
| 210001020    625-SMP-56-00BB-1C    (ST                                                                                                    |                                       | •                                                                                                    | 1 - 10 / 200                                            | > > + - O                                                                                               | 🛩 🍸 🍢                                                                                                    | <u> </u>                                                                                                    | -                          | III AI                                                                                                    | T                                                    |
| 221001010    416-00297-006    MODULE,                                                                                                    |                                       |                                                                                                    | Q                                                       |                                                                                                    |                                                                                                    |                                                                                                    |                            |                                                                                                    |                                                      |
| 221001020    416-00298-010    CONTROL                                                                                                    | #                                     |                                                                                                    | Level Code                                              | Position Code                                                                                           | Config. Status                                                                                                    | Position Code Status                                                                                                    |                            | Position Part # 🔎                                                                                                    | Posi                                                 |
| 221001030    418-00876-250    ACTUATO                                                                                                    | 1                                     | E 3                                                                                                   | 1.3                                                     | 210001010                                                                                               | Not Applicable                                                                                                    | Active                                                                                                    | ×                          | 510286D                                                                                                    | (ST                                                  |
|                                                                                                    | 2                                     | E 1                                                                                                   | 1.4                                                     | 210001020                                                                                               | Not Applicable                                                                                                    | Active                                                                                                    | ×                          | 625-SMP-56-00BB-1C                                                                                                    | (ST                                                  |
| 221001040    438-00100-030    GYRO, FC                                                                                                    |                                       |                                                                                                    |                                                         |                                                                                                    |                                                                                                    |                                                                                                    |                            |                                                                                                    |                                                      |
| 221001040    438-00100-030    GYRO, FC<br>221101010    438-00100-030    GYRO, FC                                                                                                    | 3                                     | 🗖 j                                                                                                   | 1.5                                                     | 221001010                                                                                               | Not Applicable                                                                                                    | Active                                                                                                    | ×                          | 416-00297-006                                                                                                    | MO                                                   |
| 221001040    438-00100-030    GYRO, FC<br>221101010    438-00100-030    GYRO, FC<br>221201010    416-00293-120    COMPUTE                                                                                                    | 3<br>4                                | □ ;<br>□ ;                                                                                            | 1.5<br>1.6                                              | 221001010<br>221001020                                                                                  | Not Applicable<br>Not Applicable                                                                                                    | Active<br>Active                                                                                                    | •                          | 416-00297-006<br>416-00298-010                                                                                                    | CON                                                  |
| 221001040    438-00100-030    GYRO, FC<br>221101010    438-00100-030    GYRO, FC<br>221201010    416-00293-120    GOMPUTE<br>221201020    418-00876-250    ACTUATO                                                                                                    | 3<br>4<br>5                           | 5<br>5<br>7                                                                                           | 1.5<br>1.6<br>1.7                                       | 221001010<br>221001020<br>221001030                                                                     | Not Applicable<br>Not Applicable<br>Not Applicable                                                                                           | Active<br>Active<br>Active                                                                                                    | •<br>•                     | 416-00297-006<br>416-00298-010<br>418-00876-250                                                                                     | MOI<br>COM<br>ACT                                    |
| 221001040    438-00100-030    GYRO, FC     221101010    438-00100-030    GYRO, FC     221201010    416-00293-120    COMPUTE     221201020    418-00876-250    ACTUATO     231201020-#1    011-00280-10    GNS 43                                                                                                    | 3<br>4<br>5<br>6                      | 5<br>5<br>7<br>3                                                                                      | 1.5<br>1.6<br>1.7<br>1.8                                | 221001010<br>221001020<br>221001030<br>221001040                                                        | Not Applicable<br>Not Applicable<br>Not Applicable<br>Not Applicable                                                                         | Active<br>Active<br>Active<br>Active                                                                                                    | *<br>*<br>*                | 416-00297-006<br>416-00298-010<br>418-00876-250<br>438-00100-030                                                                    | MOI<br>COM<br>ACT<br>GYR                             |
| 221001040    438-00100-030    GYRO, FC     221101010    438-00100-030    GYRO, FC     221201010    416-00293-120    COMPUTE     221201020    418-00876-250    ACTUATO     231201020-#1    011-00280-10    GNS 43     231201020-#2    011-00280-10    GNS 43                                                                                                    | 3<br>4<br>5<br>6<br>7                 | 5<br>5<br>7<br>3<br>8                                                                                 | 1.5<br>1.6<br>1.7<br>1.8<br>1.9                         | 221001010<br>221001020<br>221001030<br>221001040<br>221101010                                           | Not Applicable<br>Not Applicable<br>Not Applicable<br>Not Applicable<br>Not Applicable                                                       | Active<br>Active<br>Active<br>Active<br>Active                                                                                                    | *<br>*<br>*                | 416-00297-006<br>416-00298-010<br>418-00876-250<br>438-00100-030<br>438-00100-030                                                   | MOI<br>COM<br>ACT<br>GYR<br>GYR                      |
| 221001040    438-00100-030    GYRO, FC<br>221101010    438-00100-030    GYRO, FC<br>221201010    416-00293-120    COMPUTE<br>221201020    418-00876-250    ACTUATO<br>231201020-#1    011-00280-10    GNS 43<br>231201020-#2    011-00280-10    GNS 43<br>243301010    GS-380E/44    (STC) Battern                                                                                    | 3<br>4<br>5<br>6<br>7<br>8            | 5<br>7<br>3<br>9                                                                                      | 1.5<br>1.6<br>1.7<br>1.8<br>1.9<br>1.10                 | 221001010<br>221001020<br>221001030<br>221001040<br>221101010<br>221201010                              | Not Applicable<br>Not Applicable<br>Not Applicable<br>Not Applicable<br>Not Applicable<br>Not Applicable                                     | Active<br>Active<br>Active<br>Active<br>Active<br>Active<br>Active                                                                                                    | *<br>*<br>*<br>*           | 416-00297-006<br>416-00298-010<br>418-00876-250<br>438-00100-030<br>438-00100-030<br>416-00293-120                                  | MOI<br>COM<br>ACT<br>GYR<br>GYR<br>COM               |
| 221001040    438-00100-030    GYRO, FC<br>221101010    438-00100-030    GYRO, FC<br>221201010    416-00293-120    COMPUTE<br>221201020    418-00076-250    ACTUATO<br>231201020-#1    011-00280-10    GNS 43<br>231201020-#2    011-00280-10    GNS 43<br>243301010    RG-380E/44    (STC) Batten<br>2435011010    123081-95    STADTER_G                                             | 3<br>4<br>5<br>6<br>7<br>8<br>9       | 5<br>7<br>3<br>9<br>1                                                                                 | 1.5<br>1.6<br>1.7<br>1.8<br>1.9<br>1.10<br>1.11         | 221001010<br>221001020<br>221001030<br>221001040<br>221101010<br>221201020                              | Not Applicable<br>Not Applicable<br>Not Applicable<br>Not Applicable<br>Not Applicable<br>Not Applicable<br>Not Applicable                   | Active<br>Active<br>Active<br>Active<br>Active<br>Active<br>Active<br>Active                                                                                                    | *<br>*<br>*<br>*<br>*      | 416-00297-006<br>416-00298-010<br>418-00876-250<br>438-00100-030<br>438-00100-030<br>416-00293-120<br>418-00876-250                 | MOI<br>CON<br>ACT<br>GYR<br>CON<br>ACT               |
| 221001040    438-00100-030    GYRO, FC<br>22110101    438-00100-030    GYRO, FC<br>221201010    416-00293-120    COMPUTE<br>221201020    418-00876-250    ACTUATO<br>231201020-#1    011-00280-10    GNS 43<br>231201020-#2    011-00280-10    GNS 43<br>243301010    RG-380E/44    (STC) Battery<br>243501010-1    23081-057    STARTER, G<br>243501010-1    23081-057    STARTER, G | 3<br>4<br>5<br>6<br>7<br>8<br>9<br>10 | 5<br>7<br>3<br>7<br>3<br>7<br>1<br>3<br>1<br>1<br>1<br>1<br>1<br>1<br>1<br>1<br>1<br>1<br>1<br>1<br>1 | 1.5<br>1.6<br>1.7<br>1.8<br>1.9<br>1.10<br>1.11<br>1.12 | 221001010<br>221001020<br>221001030<br>221001040<br>221101010<br>221201020<br>221201020<br>231201020-#1 | Not Applicable<br>Not Applicable<br>Not Applicable<br>Not Applicable<br>Not Applicable<br>Not Applicable<br>Not Applicable<br>Not Applicable | Active Active Active Active Active Active Active Active Active Active Active Active Active Active Active                                                                                                    | *<br>*<br>*<br>*<br>*<br>* | 416-00297-006<br>416-00298-010<br>418-00876-250<br>438-00100-030<br>438-00100-030<br>416-00293-120<br>418-00876-250<br>011-00280-10 | MOI<br>COM<br>ACT<br>GYR<br>GYR<br>COM<br>ACT<br>GNS |

# Ability to Create and Manage Aircraft and Component Programs – Program Tab

Reference: AHBF-10921, AHBF-10853, AHBF-9232, AHBF-10859

### Background

The Aircraft Specific Program and Component Maintenance Programs are maintained in the system in order to perform scheduled maintenance activities on the Aircraft and Components respectively. Currently the user need to Create and Manage Aircraft Specific Program and Component Maintenance Program from different UIs. The Task definition and schedule definition for the program are maintained in different UIs. Also it involves complex navigation to many screens, in order to set up and maintain a maintenance program.

Through the 'Program' tab in **Manage Aircraft / Component Records** screen, the user can create and manage Aircraft Specific Program and Component Maintenance Program from a single UI. The Program for both Aircraft and for all the attached components can be created / modified in single go. This interface is a single point screen to setup all data pertaining to program. Using the 'Program' tab, Task definitions, Schedule definitions, Task Relationship and Effectivity definitions can be defined from the same UI. The technical records personnel can upload and validate the program data in a bulk manner thus simplifying the Aircraft/Component induction process.

### **Change Details**

A new screen **Manage Aircraft / Component Records** to manage different logical functions such as Configuration, Program, Compliance, Parameter updates, Eng. Doc Compliance is being developed.

The user can set the context and work on the desired entity either an Aircraft or a Component. User can manage both Aircraft and Component Program from the 'Program' Tab. Both creation of new program and management of existing program for Aircrafts and Components are done from this screen.

### Key Features:

### 1. Program Creation:

In the **Program** Tab, User can create Aircraft Specific Maintenance Program for the searched aircraft (Active or Under Creation) by simply associating it to the Aircraft Model Programs which are in 'Fresh' or 'Active' status and to the sub fleet against which the aircraft program schedules need to be forecasted. On association the user can create new Aircraft Specific Maintenance Program.

Component Maintenance Program for any component which is attached to the searched entity or for the searched component can also be created from the 'Program' Tab. By

providing the Part# and Serial#, Task # and Schedules the user can create Component Maintenance Program for multiple Part #/Serial # combination in one go.

### 2. Managing Existing Program.

The user can both view and manage Aircraft Specific Maintenance Program and its attached Components' Component Maintenance Program at the same time or as a separate entity. In the 'Program' tab, the Task Attributes, Schedules, Relationship definition and Parent removal can also be defined or modified to manage the respective maintenance program. This will result in changes in the maintenance program and the forecasted maintenance schedules for the respective aircraft or component entity on activation of their respective programs.

### 3. Exception Button

The Exception button section facilitates identifying the exceptions that are present in the programs of aircraft or component and review of the same can be carried out by filtering the exceptions on clicking of exception button and correcting the exception data in the program.

| s : Next software upgrade would happen                                    |             |        | 10             | BPC 🔹 🔲 Recent                                                                                                 | Activities 🔻 👘 🕅 🖉 | <b>.</b>                 |               |            |                          |                   | Guer     | Code 🍝   |
|---------------------------------------------------------------------------|-------------|--------|----------------|----------------------------------------------------------------------------------------------------|--------------------|--------------------------|---------------|------------|--------------------------|-------------------|----------|----------|
| Manage Aircraft and Compone                                               | ent Reco    | ord    |                |                                                                                                    |                    |                          |               |            |                          | [                 | 8 🖶      | 0        |
| Arcraft      Component      VI- RTM     Arcraft Reg # 101HQ     Arcraft 1 | model # ERJ | 175    | -              | . Senal # 17000156                                                                                             | Arcraft 3          | Ratus Fresh              |               |            |                          | ł                 | Ē        | 8 1      |
|                                                                           | Configu     | ration | Program        | Parameter                                                                                                    | Eng.Doc            |                          | 2             |            |                          |                   |          |          |
| VT-RTM    ERJ175<br>00-00<br>312001020    C19258AA HINCLINOMETER          | Mainte      | enan   | ce Program #   | CF 31289:36786                                                                                                 | Program Status Ac  | tive Revision# 3         | Progra        | am Descrip | tion ERJ 17              | '5 Season 5       |          |          |
| 72-00                                                                     |             | 9      | All 200        | Escalated 05                                                                                                   | Not Initialized 12 | Overdue 05               | No Program 05 | Fresh Pr   | ogram 30                 | Draft Program     | JS       | Error 0. |
| - 210001010    5"0286D    (STCP) Geabox.                                  |             |        |                | NUMBER OF THE OWNER OF THE OWNER OF THE OWNER OF THE OWNER OF THE OWNER OF THE OWNER OF THE OWNER OF THE OWNER |                    | er venoerdokokokondister |               |            | of Contractory of the    |                   |          |          |
| 210001020   625-SMP-86-0088-1C   (STC                                     | Program     | n Del  | tails          |                                                                                                    |                    |                          |               |            | nclude Inacti            | ve/Terminate Tasi | k 🔲 Ind  | clude Cl |
| - 210002010   625-SMP-57-00BB   (ST)                                      |             |        | 1 10/26 1      |                                                                                                    |                    |                          |               | AL         |                          | ~                 |          |          |
| - 221001010   4 6-00297-036   MODULE. /                                   | Inter       |        | Part = 0       | Secal # 0                                                                                                    | Tark = 0           | Tark Description         | Parame        | and and    | Time line                | Thrashold Val-    | 2        | _        |
| 221001020    416-00298-010    CONTROLL                                    |             | -      | PT             | 141                                                                                                    | TOPD               | TOPD                     | Chiend        | ~ ~        | Davs                     |                   |          | 100.0    |
| - 221001030    418-00876-250    ACTUATOF                                  |             | -      | PI             | 141                                                                                                    | 00-00-15           | Inspection               | Calend        | ar 4       | Davs                     | *                 |          | 101.0    |
| - 221001040   438-00100-030   GYRO, FOC                                   |             |        | P-123          | SL-00.744-201                                                                                                  | 14 CMP-1           | Inspection               | FH            |            |                          | *                 |          | 1.000.0  |
| - 221101010   438-00100-030   GYRO, FOC                                   |             | 11     | P-123          | 5-00.744-203                                                                                                   | 14 CMP-1           | Inspection               | Calend        | ar v       | Days                     | *                 |          | 48.      |
| - 221201010 II 416-00293-120 II COMPUTEI                                  |             | E.     | P-123          | 51-00.744-203                                                                                                  | 14 CHP-2           | Inspection               | FH            |            |                          | ~                 |          | 101.     |
| - 221201020    4'8-00876-250    ACTUATOF                                  |             | 8      | P-123          | SL-00:744-205                                                                                                  | 14 CMP-3           | Inspection3              | FH            |            |                          | *                 |          | 1.003.   |
| 231201020#1   011-00280-10    GNS 430                                     |             | 11     | P-123          | 51-00.744-205                                                                                                  | 14 CMP-3           | Inspection3              | IC            |            |                          | ~ <b>*</b>        |          | 100.     |
| - 231201020.#21011.00280.101GNS.430                                       |             | 100    | P-MAX REM LIFE | 51-00:026-203                                                                                                  | 14 00-00-15        | Inspection               | Calend        | ar v       | Days                     | Y                 |          |          |
| - 2/301010 LB3380E/ALL/STC1 Battery                                       | -           |        | P-MAX REM LIFE | 51-00:063-200                                                                                                  | 14 00-00-42        | Inspection               | Calend        | er v       | Days                     | v                 |          |          |
| 24301010111133000 411010 Datey.                                           |             |        | P-MAX REM LIFE | 51-00.064-201                                                                                                  | 14 00-00-45        | Inspection               | Calend        | ar v       | Days                     | *                 |          |          |
| 243010104_123061405/151ARTER, GI                                          |             | B      | P-MAX REM LIFE | 91-00.065-201                                                                                                  | 14 01              | tighting the circumfe    | ennce Calend  | er w       | Days                     | ~                 |          |          |
| 243001010HR [23081407] STARTER, G                                         |             |        | P-MIN REM LIFE | St-001060-201                                                                                                  | 14 00-00-41        | Inspection               | Calend        | ar -       | <ul> <li>Days</li> </ul> | *                 |          | \$0.0    |
| - 245301010   4503-350-3   BOX, ELECTRI                                   | · ·         |        |                |                                                                                                    |                    |                          |               |            |                          |                   |          |          |
| - 246301020   4502-350-3   BOX, ELECTRI                                   | Vald        | 127.0  | 1.             |                                                                                                    |                    |                          |               |            | Create Lad               | Lindate Effect    | tivity   | IN       |
| - 246301030    4504-300-6    BOX, BATTER'                                 |             |        |                |                                                                                                    |                    |                          |               |            |                          |                   |          | Core     |
| - 251:01010-CP   1-10-015201   HARNESS                                    |             |        |                |                                                                                                    |                    |                          |               |            |                          |                   |          |          |
| - 251-01010 P    1-10-015201    HARNESS.                                  |             |        |                |                                                                                                    | Record/            | Update Confirm           |               |            |                          | 4                 | Activate |          |
|                                                                           |             |        |                |                                                                                                    |                    |                          |               |            |                          |                   |          |          |
| 0                                                                         |             |        |                |                                                                                                    |                    |                          |               |            |                          |                   |          |          |

### Exhibit 1:

a. All: This exception button will show the count of all tasks that is present in the Aircraft Specific Program or the Component program. On click of this exception it will fetch all tasks present in the program to the multiline.

- b. Escalated: This exception button will show the count of the tasks which have been escalated and have escalation references to it. On click of this exception the user can filter the escalated tasks and review the same.
- c. Not Initialized: This exception button will show the count of the tasks in the program which are not initialized or schedules are not defined and the program Item type of the task is 'Block', 'Non Block' or 'Base'. On click of this exception the user can filter these tasks and initialize it one go.

Note: If the Initiate/Reset By is set as 'Related Task Compliance' for the task and it is not initialized, it will be included in the exception only if none of the task in its task relation chain which is present in the program does not have schedules.

- d. Overdue: This exception button will show the count of the tasks which have forecasted next schedules lesser than the current date or current value of the entity. On click of this exception the user can filter these tasks and review/modify the schedule values to set up the program for the aircraft or component
- e. No Program: This exception button will show the count of the number of entities which does not have program definitions including the searched aircraft/component and the components attached to the searched entity. On click of this exception the user can filter out all the entities in the configuration which does not have program and can define the program for all these entities in one go by providing the tasks to the respective Part # and Serial # combination.

Note: If the Aircraft does not have Aircraft Specific Maintenance Program, the system will show the count of No Program for this Aircraft also. On clicking, the system will ask the user to associate the Aircraft to Model Program to create Aircraft Specific Maintenance Program.

- f. Fresh Program: This exception button will show the counts of the number of entities which have their program status in 'Fresh' including the searched entity. On click of this exception the system will fetch only those programs which are in 'Fresh' status to the multiline and user can modify the task attributes, Schedules, add tasks or delete tasks from the program in the same revision
- g. Draft Program: This exception button will show the counts of the number of entities which have their program status in 'Draft' including the searched entity. On click of this exception the system will fetch only those programs which are in 'Draft' status to the multiline and user can view/modify all those tasks and schedules which have been saved previously and user can validate all the records before modifying the program to 'Fresh' status
- h. Error: This exception button will show the counts of the number of tasks in the program which have data validation errors when performing 'Validate' action. On click of this exception the system will fetch only those tasks which have data validation error and the user can correct the data for all these tasks in one go for all the entities

### 4. Search

### Exhibit 2:

| Manage Aircraft and Compon                                                     | ent Rec     | ord   |                    |                  |                   |                          |            |         |               |         |                        |
|--------------------------------------------------------------------------------|-------------|-------|--------------------|------------------|-------------------|--------------------------|------------|---------|---------------|---------|------------------------|
| Arcraft      O Component      VI-RTM     Arcraft Reg # 101HQ     Arcraft 1     | Model # ERJ | 175   | Min Se             | nal # 17000156   | Arcall 1          | tatus Fresh              |            |         |               |         | ÷ ≡ ∂                  |
|                                                                                | Configu     | ratio | n Program          | Parameter        | Eng.Doc           |                          | <b>5</b> 0 |         |               |         |                        |
| VT-RTM  ERJ175<br>00-00                                                        | Maint       | enan  | ice Program # Cl   | F 31289:36786 F  | Program Status Ac | tive Revision# 3         | Program    | lescrip | tion ERJ 175  | Seaso   | on 5                   |
| 72-00<br>210001010    5102860    (STCP) Geabox                                 | =           | ٩     | Search Tool 1, Too | L Desi, Erg. Dol | Include Related 1 | asks Prog. Item Type 🔽   |            |         | *             | 4       | Advanced Search        |
| 210001020   625-SMP-56-0088-1C   (STC                                          | Prove       | m De  | tails              |                  |                   |                          |            | IT It   | clude Inactiv | e/Termi | inate Task 🔲 Include C |
| - 210002010   625-SMP-57-0088   (ST)<br>- 221001010   4/6-00297-006   MODULE / |             |       | 1 -10726 🕨 🖿       |                  |                   |                          |            | AL      |               | ~       |                        |
| - 221001020    4 6-00298-010    CONTROLL                                       | Error       |       | Part # P           | Serial # P       | ∵ask = ₽          | Task Description         | Parameter  |         | Time Unit     | Th      | veshold Value          |
| - 221001030   418-00876-250   ACTUATOF                                         |             | 8     | P 1                | 141              | TOELD             | TOELD                    | Calendar   | -       | Days          | *       | 100.0                  |
| - 221001040   438-00100-030   GYRO, FOC                                        | 1000        |       | P 1                | 141              | 00-00-15          | Inspection               | Calendar   | -       | Days          | *       | 100.0                  |
| - 221101010   438-00100-030   GYBO FOC                                         |             |       | P-123              | SL-00.744-2014   | CMP-1             | Inspection               | FH         | ٣       |               | ۷       | 1.003.0                |
| - 221201010 LA16/02293-120 LCOMPLITE                                           | -           |       | P-123              | 51-00.744-2014   | CMP-1             | Inspection               | Calendar   | ۷       | Days          | *       | 48.0                   |
| 221201020   4:0 00070 250   ACTUNTO                                            |             |       | P-123              | 51-00.744-2014   | CMP-2             | Inspection               | FH         | *       |               | *       | 100.0                  |
| 22120102014 0000702301ACTUATOF                                                 |             |       | P-123              | SL-00:744-2014   | CMP-3             | Inspection3              | FH         | *       |               | ۰.      | 1.000.0                |
| 2312010204011011-00280-1011GNS 430                                             |             |       | P-123              | SL-00:744-2014   | CMP-3             | Inspection3              | FC         |         |               | *       | 100.0                  |
| 231201020+#2 011-00280-10 (GNS 430                                             |             |       | P-MAX REM LIFE     | 51-00.026-2014   | 00-00-15          | Inspection               | Calendar   | *       | Days          | 4       |                        |
| <ul> <li>243301010    HS-380E/44    (STC) Battery.</li> </ul>                  |             |       | P-MAX REM LIFE     | \$1-00:063-2014  | 00-00-42          | Inspection               | Calendar   | ~       | Days          | ~       |                        |
| 243501010-L    23001-057    STARTER, GI                                        | _           |       | P-MAX REM LIFE     | 52-00:064-2024   | 10-00-45          | Inspection               | Calendar   | ×       | Casys         | *       |                        |
| - 243501010-R   23081-057    STARTER, G                                        |             |       | P-PAX KEM LIFE     | 50-00.065-2014   | 01                | ogning the circumferince | Calendar   | Ĩ       | Cheve         | Č       |                        |
| 246301010   4503-350-3   BOX, ELECTRI                                          |             | 1.1   | PHADA KEM LIFE     | 500.000-2014     | 00-00-41          | JI Spection              | Lavendar   |         | Lays          | *       | 50.0                   |
| - 246301020    4502-350-3    BOX, ELECTRI                                      | -           |       |                    |                  |                   |                          |            |         |               |         |                        |
| - 246301030   4504-300-6   BOX, BATTER'                                        | Val         | date  | 1                  |                  |                   |                          |            |         | Create task   | C u     | pdate Effectivity Upd  |
| - 251101010/CPU 1/10/015201 EHARNESS                                           |             |       |                    |                  |                   |                          |            |         |               |         |                        |
| rou manage la manaren la manarene                                              |             |       |                    |                  | Record/           | Update Confirm           |            |         |               |         | Activate               |
| - 251-01010 P    1-10-015201    HARNESS.                                       |             |       |                    |                  | meaning           |                          |            |         |               |         | Charles and the second |
| - 251'01010 P   1-10 015201   HARNESS.                                         |             |       |                    |                  |                   |                          |            |         |               |         |                        |

a. Primary Search:

The search can be performed to retrieve the data in the multiline. The primary search is visible in the 'Program' tab itself. The Search can be performed on the following entities:

Task#, Task Desc, Eng. Doc #, MCR #, Zone #, Prog. Item type, Job Type, Schedule Status, Rem. Value

'Include Related Tasks' will fetch all the related tasks for the searched task #.

b. Advanced Search

The search can be performed to retrieve the data in the multiline. The advanced search is available as pop-up screen. The search can be performed on the following entities.

Task #, Task Desc., Task Type, Task Category, Part #, Serial #, Component #, ATA #, Zone #, Prog. Item Type, Schedule Status, Job Type, MCR #, Eng. Doc Type, Eng. Doc #, Maintenance Process, Rem. Value and Include Related Task.

### 5. View Filters

The View Filter enables the user to view the program data for the searched entity and for its attached component in an organized and in hierarchical manner.

Exhibit 3:

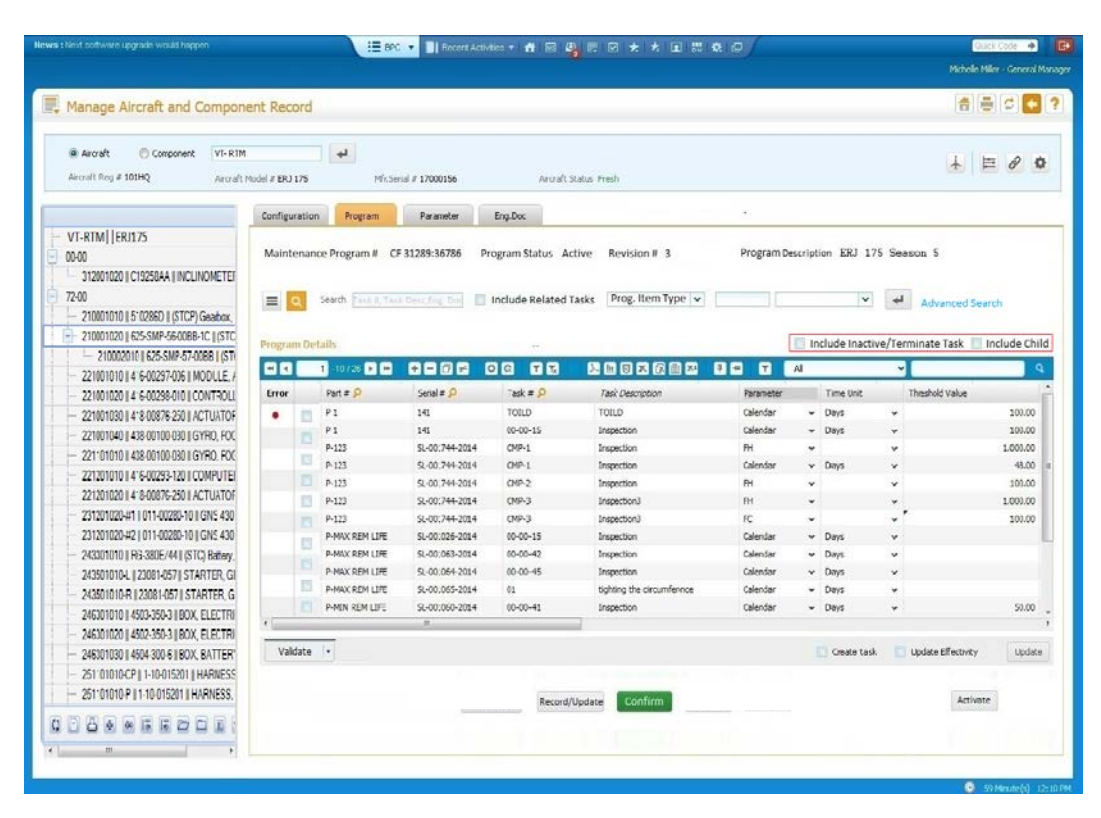

- a. Include Inactive/Terminated Task: On enabling this filter the system will fetch the Inactive and Terminated Tasks also from the program. This view enables the user to review the tasks which have been terminated due to schedule execution or tasks made inactive due to specific reasons.
- b. Include Child: On enabling this filter the system will fetch the programs of the components which are attached to the searched entity. This view enables the user to review all the programs across the configuration in one go.

Note: On selection of these filters the exception button counts will change to include Inactive and Terminated tasks and Child Program.

### 6. Special Actions

### Exhibit 4:

| Manage Aircraft and Compone                                                                                                    | ent Reco    | ord   |                      |                  |                    |                                          |           |          |                |            |               |          | •       |
|----------------------------------------------------------------------------------------------------|-------------|-------|----------------------|------------------|--------------------|------------------------------------------|-----------|----------|----------------|------------|---------------|----------|---------|
| Aircraft Component VT- RTM     Aircraft Reg # 101HQ Aircraft 1                                                                                                    | Aodel # ERJ | 175   | Mfr.Ser              | ial # 17000156   | Aircraft St        | atus Fresh                               |           |          |                |            | ± ⊨           | 8        | -       |
|                                                                                                    | Configu     | ratio | n Program            | Parameter        | Eng.Doc            |                                          |           |          |                |            |               |          |         |
| VT-RTM  ERJ175                                                                                                    |             | -     |                      |                  |                    |                                          |           |          |                |            |               |          |         |
| 00-00                                                                                                    | Mainte      | enan  | ice Program # CF     | 31289:36786 Pr   | ogram Status Act   | ive Revision # 3                         | Program   | Descript | tion ERJ 175   | Season     | 5             |          |         |
| - 312001020    C19258AA    INCLINOMETER                                                                                                    |             |       |                      |                  |                    |                                          |           |          |                |            |               |          |         |
| 72-00                                                                                                    |             |       | Saarch Frederic      | Deve See Deal EL | Include Polated T  | eke Prog Item Type                       |           |          | ~              |            |               |          |         |
| 210001010    510286D    (STCP) Geation                                                                                                    |             | 4     | 200101 (1056-4) (051 | Construction and | include Related is | isks in ognicent type t                  |           |          |                | - A0       | lvanced Sean  | ch       |         |
| 210001020 # 625-SMP-56-008P-1C #/STC                                                                                                    |             |       |                      |                  |                    |                                          |           |          |                |            |               |          |         |
| - 210002010 # 625.5MP.57.00PP # (5T)                                                                                                    | Program     | n De  | tails                |                  | e                  |                                          |           | lr Ir    | nclude Inactiv | e/Terminat | te Task 📃 Ir  | iclude C | 1       |
| - 221001010    A: 6.00297.016    MODI    E J                                                                                                    | -           |       | 1 -10 / 26 🕨 🛏       | +-0*             |                    |                                          |           | Al       |                | *          |               |          |         |
| 221001010 # 4 6 00237 036 # MODULE, 7                                                                                                    | Error       |       | Part # P             | Serial # P       | Task # P           | Task Description                         | Parameter |          | Time Unit      | Thresh     | old Value     |          | ľ       |
| 221001020 4 6-00238-010 CONTROL                                                                                                    | Life,       | -     | P1                   | 141              | TOTIO              | TOUD                                     | Calendar  |          | Davs           | ~          |               | 101.0    |         |
| - 221001030 4 8-00876-230 ACTUATOF                                                                                                    |             |       | P1                   | 141              | (0-00-15           | Inspection                               | Calendar  | *        | Days           | *          |               | 100.0    | 0       |
| 221001040 438-00100-030 GYHO, FOC                                                                                                    |             |       | P-123                | SL-00:744-2014   | CMP-1              | Inspection                               | FH        | *        |                | *          |               | 1.000.0  | 0       |
| - 221*01010    438-00100-030    GYRO, FOC                                                                                                    |             |       | P-123                | SL-00:744-2014   | CMP-1              | Inspection                               | Calendar  | *        | Davs           | *          |               | 43.0     | ò       |
| 221201010 416-00293-120 COMPUTE                                                                                                    |             |       | P-123                | 5L-00:744-2014   | CMP-2              | Inspection                               | FH        | ~        |                | *          |               | 100.0    | à       |
| 221201020    4:8-00876-250    ACTUATOF                                                                                                    |             | E     | P-123                | SL-00:744-2014   | CMP-3              | Inspection3                              | FH        | *        |                | *          |               | 1.000.0  | 5       |
| 231201020-#1   011-00280-10   GNS 430                                                                                                    |             |       | P-123                | SL-00:744-2014   | CMP-3              | Inspection3                              | FC        | *        |                | × *        |               | 100.0    | à       |
| 231201020-#2   011-00280-10    GNS 430                                                                                                    |             | 100   | P-MAX REM LIFE       | SL-00:026-2014   | 00-00-15           | Inspection                               | Calendar  | *        | Days           | *          |               |          |         |
| - 243301010    RG-380E/44    (STC) Battery,                                                                                                    |             |       | P-MAX REM LIFE       | SL-00:063-2014   | 00-00-42           | Inspection                               | Calendar  | ~        | Days           | *          |               |          |         |
| 243501010-L #23081-057# STARTER, GI                                                                                                    |             |       | P-MAX REM LIFE       | SL-00:064-2014   | 00-00-45           | Inspection                               | Calendar  | *        | Days           | *          |               |          |         |
|                                                                                                    |             |       | P-MAX REM LIFE       | SL-00:065-2014   | 01                 | tighting the circumfennce                | Calendar  | ¥        | Days           | ¥          |               |          |         |
| 243501010-R #23081-057 # STARTER G                                                                                                    |             |       | P-MEN REM LIFE       | SL-00:060-2014   | 00-00-41           | Inspection                               | Calendar  | *        | Days           | *          |               | 50.0     | 0       |
| 243501010-R    23081-057    STARTER, G                                                                                                    |             |       | _                    |                  |                    |                                          |           |          |                |            |               |          |         |
| 243501010-R    23081-057    STARTER, G<br>246301010    4503-350-3    BOX, ELECTRI<br>246301020    4502-350-3    BOX, ELECTRI                                                                                                    |             | _     |                      |                  |                    |                                          |           |          | Create task    | Updat      | e Effectivity | Und      | ii<br>b |
| 243501010-R    23081-057    STARTER, G<br>246301010    4503-350-3    BOX, ELECTRI<br>246301020    4502-350-3    BOX, ELECTRI<br>246301020    4502-350-3    BOX, ELECTRI                                                                                    | Valio       | date  |                      |                  |                    |                                          |           |          |                | and option |               | opo      | 1       |
| 243501010-R    23081-057    STARTER, G<br>246301010    4503-350-3    BOX, ELECTRI<br>246301020    4502-350-3    BOX, ELECTRI<br>246301020    4504-300-6    BOX, BATTER' <br>246301030    4504-300-6    BOX, BATTER'                                        | Valio       | date  |                      |                  |                    |                                          |           |          |                |            |               |          |         |
| 243601010-R    23081-057    STARTER, G<br>246301010    4503-350-3    BOX, ELECTRI<br>246301020    4502-350-3    BOX, ELECTRI<br>246301030    4504-300-8    BOX, BATTER'<br>2511 01010-C P    1-100-15201    HARNESS                                        | Valid       | date  |                      |                  |                    | 1.1.1.1.1.1.1.1.1.1.1.1.1.1.1.1.1.1.1.1. |           |          |                |            |               |          |         |
| 243601010-R (23081-057)    STARTER, G<br>246301010    4503-350-3    BOX, ELECTRI<br>246301020    4502-350-3    BOX, ELECTRI<br>246301030    4502-300-6    BOX, BATTER'<br>2511-01010-C    1-10-015201    HARNESS<br>2511-01010-P    1-10-015201    HARNESS | Valid       | date  |                      |                  | Record/U           | pdate Confirm                            |           |          |                |            | Activate      |          |         |

User can validate the entered data correctness by using Validate button. The system will throw validation errors if the entered data is incorrect/wrong. The errors can be viewed in the 'Message Center' where multiple errors are concatenated and displayed. For Easier Identification of Error Records, an Error Image is provided in the multiline to indicate error records.

### 7. Quick Task Creation and Effectivity Definition:

### Exhibit 5:

| Manage Aircraft and Compon                                         | ent Rec     | ord    |                    |                  |                      |                            |                  |         |               |         | 1                 | <b>e</b> (\$ |        |
|--------------------------------------------------------------------|-------------|--------|--------------------|------------------|----------------------|----------------------------|------------------|---------|---------------|---------|-------------------|--------------|--------|
| Arcraft © Component VI-RTM     Arcraft Reg # 101HQ Arcraft         | Model # ERJ | 175    | Min.Se             | nal # 17000156   | Arcraft Statu        | s fresh                    |                  |         |               |         | Ŧ                 | E 0          | 9 4    |
|                                                                    | Configu     | ratio  | n Program          | Parameter        | Eng.Doc              |                            | <b>5</b> 0       |         |               |         |                   |              |        |
| VT-RTM    ERU175<br>00-00<br>312001020    C19250AA    INCLINOMETER | Maint       | enan   | nce Program # C    | F 31289:36786 Pi | rogram Status Active | Revision # 3               | Program D        | escript | ion ERJ 17    | 5 Seaso | an 5              |              |        |
| 72-00<br>— 210001010    5'0286D    (STCP) Geabox,                  |             | ۹      | Search French, Tai | L Desi, Erg. Dol | Include Related Task | s Prog. Item Type 🗸        |                  |         | v             | 4       | Advanced Se       | arch         |        |
| 210001020   625-SMP-56-0088-1C   (STC                              | Progra      | m De   | tails              |                  |                      |                            |                  | E In    | clude Inactiv | e/Termi | nate Task         | Includ       | le Ch  |
| - 210002010   625-SMP-57-00BB   (ST)                               |             | -      | 1 10/26 10 10      |                  |                      |                            |                  | Al      |               | ~       |                   |              |        |
| - 221001010    4 6-00297-036    MODULE, /                          |             | -      |                    |                  |                      |                            |                  | 794     | 1             |         |                   | _            | _      |
| 221001020    4 6-00298-010    CONTROLL                             | Error       |        | Part # P           | Senal # p        | ask = p              | Task Description           | Parameter        |         | Time Unit     | 15      | reshold Value     |              |        |
| - 221001030    4"8-00876-250    ACTUATOF                           | •           |        | P1                 | 141              | TOLLD                | TOELD                      | Calendar         | -       | Days          | *       |                   | 1            | 00.00  |
| - 221001040    438-00100-030    GYRO, FOC                          |             |        | P1                 | 141              | 00-00-15             | Inspection                 | Calendar         | *       | Days          | .*      |                   | 1            | 09.00  |
| - 221101010 # 438 00100 030 # GYRO, FOC                            |             |        | P-123              | SL-00:744-2014   | CMP-1                | Inspection                 | PH<br>Coloradore | Ĭ       |               | *       |                   | 1.0          | 100.00 |
| 221201010    4'6-00293-120    COMPUTE                              |             | in the | P-123              | 5.00.744-2014    | 010-1                | Inspection                 | Laiensar         | ×       | Uays          | *       |                   |              | 45.00  |
| 221201020    4: 8-00876-250    ACTUATOF                            |             |        | P-123              | 5.00,799-2019    | 092                  | inspection                 |                  | ×       |               | Ť       |                   |              | 00.00  |
| 231201020-#1   011-00280-10   GNS 430                              |             | -      | 0.171              | 0.00.244.2014    | 0993                 | Inspectoro                 | m                |         |               | · ·     |                   | 1.0          | 00.00  |
| 231201020-#21011-00280-101/GN5 430                                 |             |        | P-MAX REM LIFE     | 51-00 026-2014   | 00-00-15             | Inspection                 | Calendar         | Ĵ.      | Davs          | Č.      |                   |              |        |
| - 243001010   BS.380E/M   /STC) Ballery                            |             | .0     | P-MAX REM LIFE     | \$1-00.063-2014  | (0-00-42             | Inspection                 | Calendar         | -       | Davs          |         |                   |              |        |
| 242601010 J # 22001 0678 CTADTED CI                                |             |        | P-MAX REM LIFE     | 51-00.064-2014   | 00-00-45             | Inspection                 | Calendar         | *       | Davs          | ~       |                   |              |        |
| 243010104 [23001407] 3141101, 01                                   |             |        | P-MAX REM LIFE     | 51-00.055-2014   | 01                   | tighting the circumference | Calendar         |         | Davs          | *       |                   |              |        |
| - 243001010-R (230814057) STARTER, G                               |             |        | P-MIN REM LIFE     | SL-00:060-2014   | 00-00-41             | Inspection                 | Calendar         | -       | Days          | *       |                   |              | 50.00  |
| 2463010101450363563180X, ELECTRI                                   | •           |        |                    |                  |                      |                            |                  |         |               |         |                   |              |        |
| - 246301020    4502-350-3    BOX, ELECTRI                          | ( Distance) | 100    | 10                 |                  |                      |                            |                  |         |               |         |                   |              |        |
| - 246301030   4504-300-6   BOX, BATTER'                            | Val         | idate  |                    |                  |                      |                            |                  | L       | Create task   | U U     | pdate Effectivity |              | Upda   |
| - 251:01010-CP   1-10-015201   HARNESS                             |             |        |                    |                  |                      |                            |                  |         |               |         |                   |              |        |
| - 251101010.P #1.10.015201 #HARNESS                                |             |        |                    |                  | Record/Upd           | ste Confirm                |                  |         |               |         | Active            | ite          |        |
| con ordered an income and income                                   |             |        |                    |                  |                      |                            |                  |         |               |         |                   |              |        |

When a new Aircraft/Component is inducted and program is being setup for the same, the tasks to be defined in the program may not already available/inducted into the system. Using the 'Create Task' the user can create tasks quickly from the 'Program' Tab itself by providing the Template part from which the task attributes need to be copied to the newly created tasks. The tasks created from the 'Program' Tab are created in 'Active' status.

For the newly added task or for newly created task in the 'Program' tab the user can quickly update the effectivity definitions using the 'Update Effectivity' feature. This will stop the user from navigating to **Manage Task Effectivity** UI to define effectivity on modification of program.

### 8. Program Transaction

The transaction of both the Aircraft and Component Program can be done with the same transaction buttons.

### Exhibit 6:

| Aroshi Status Presh  hyp.boc  gram Status Active: Revision # 3 ProgramDescription ERJ 175 Season 5  clude Related Tasks Prog. Item Type v v v Advanced Search  include Inactive/Terminate Task include Chi  ask = P 7ask Description Parameter Time Unit Thisshick Value  TotaD Colerois Inspection Parameter V Days v 1000.0  OPP-1 Inspection Clandar v Days v 40.00                                                                                                    | # Aroshi       Compored       VF-RIM       Image: Compored       VF-RIM       Image: Compored       Image: Compored       Image: Compored       Image: Compored       Image: Compored       Image: Compored       Image: Compored       Image: Compored       Image: Compored       Image: Compored       Image: Compored       Image: Compore                                                                                                    | # Arodit       Component       VI-RIM       #         Arodit Roy # 101HQ       Arodit Roy # 101HQ       Arod                                                                                                    |
|----------------------------------------------------------------------------------------------------|----------------------------------------------------------------------------------------------------|----------------------------------------------------------------------------------------------------|
| BryDox<br>gram Status Active Revision # 3 Program Description ERJ 175 Season 5<br>Advanced Search<br>include Related Tasks Prog. Item Type ♥ ● ▲ Advanced Search<br>include Inactive/Terminate Task include Ch<br>include Inactive/Terminate Task include Ch<br>include Inactive/Terminate Task include Ch<br>include Charter P Task Description<br>Task = P Task Description<br>TotaD Calendar > Days ♥ 100,00<br>OPA-1 Inspection Calendar > Days ♥ 40,00<br>DPA 1 Inspection Calendar > Days ♥ 40,00<br>Program Calendar > Days ♥ 40,00<br>Program Calendar > Days ♥ 40,00<br>Program Calendar > Days ♥ 40,00<br>Program Calendar > Days ♥ 40,00<br>Program Calendar > Days ♥ 40,00<br>Program Calendar > Days ♥ 40,00<br>Program Calendar > Days ♥ 40,00<br>Program Calendar > Days ♥ 40,00<br>Program Calendar > Days ♥ 100,000<br>Program Calendar > Days ♥ 100,000<br>Program Calendar >                                                                                                    | Configuration         Program         Praneter         Engloci           V1-RTM         FR1175         Maintervance Program         C Program Status         Active         Revision # 3         Program Description         ERJ 175         Season S           120201201 (1252844  INCLINOTETE         200         Include Status         Active         Revision # 3         Program Description         ERJ 175         Season S           - 200001001 (502804  INCLINOTETE         200         Include Related Tasks         Program Unit         Include Related Tasks         Program Description         ERJ 175         Season S           - 200001001 (502804) [STCP) Geobax.         -         Include Related Tasks         Program Description         ERJ 175         Season S           - 200001001 (502804) [STCP) Geobax.         -         -         Include Related Tasks         Program Description         ERJ 175         Season S           - 20000101 (450287-001 (COUTFOL         -         -         -         Include Related Tasks         Program Cellate         -         -         -         -         -         -         -         -         -         -         -         -         -         -         -         -         -         -         -         -         -         -         -         <                                                                                                    | Configuration         Pageme         Exempter         Englished           V1-RIM         [ER175]         Mainteenance Program III CF 31289:36786         Program Status. Active: Revision III 3         Program Description: ERJ 175 Season: S           2120010201 (25284A INCLINATED         20001001 IS 05800 (STOP) Geades.         Include Related Tasks:         Program Description: ERJ 175 Season: S           210001001 IS 05800 (STOP) Geades.         Include Related Tasks:         Program Calculate Tasks:         Program Description: ERJ 175 Season: S           210001001 IS 05800 (STOP) Geades.         Include Related Tasks:         Program Description: ERJ 175 Season: S           210001001 IS 05800 (STOP) Geades.         Include State 7.0000 (Controll)         Include Inactive/Terminate Task:         Include Inactive/Terminate Task:           210001001 IS 05800 (STOP ROTE)         Include State 7.0000 (Controll)         Include Inactive/Terminate Task:         Include Inactive/Terminate Task:         Include                                                                                                    |
| gram Status Active Revision II 3 Program Description ERJ 175 Season 5<br>Advanced Search<br>Include Related Tasks Prog. Item Type ♥ ♥ ♥ Advanced Search<br>Include Inactive/Terminate Task Include Ch<br>Include Inactive/Terminate Task Include Ch<br>Include Inactive/Terminate Task Include Ch<br>Include Charter V Days ♥ 100:00<br>GPR-1 Inspection Calendar ♥ Days ♥ 100:00<br>GPR-1 Inspection Calendar ♥ Days ♥ 10:00<br>GPR-1 Inspection Calendar ♥ Days ♥ 10:00<br>GPR-1 Inspection ♥ 10:00<br>GPR-1 Inspection ♥ 10:00<br>GPR-1 Inspection ♥ 10:00<br>GPR-1 Inspection ♥ 10:00<br>GPR-1 Inspection ♥ 10:00<br>GPR-1 ♥ 10:00<br>GPR-1 ♥ 10:00<br>GPR-1 ♥ 10:00<br>GPR-1 ♥ 10:00<br>GPR-1 ♥ 10:00<br>GPR-1 ♥ 10:00<br>GPR-1 ♥ 10:00<br>GPR-1 ♥ 10:00<br>GPR-1 ♥ 10                                                                                                    | VIT-RTM       [ER11/5]         000       12001020 [CISSRA4 [INCLINOTE]         200       12001020 [SISSRA4 [INCLINOTE]         200       210001010 [SISSRA5 [SICS]         210001010 [SISSRA5 [SICS]       Search Include Related Tasks       Prog. Item Type V       Advanced Search         210001010 [SISSRA5 F068 BCL [SIC       Include Related Tasks       Prog. Item Type V       Advanced Search         210001010 [SISSRA5 F068 BCL [SIC       Include Related Tasks       Prog. Item Type V       Advanced Search         221001001 [SISSRA5 F068 BCL [SIC       Include Related Tasks       Prog. Item Type V       Advanced Search         221001001 [SISSRA5 F068 BCL [SIC       Include Inactive/Terminate Task       Include Inactive/Terminate Task       Include Inactive/Terminate Task       Include Inactive/Terminate Task         221010101 [A S0025F10] [CONTOLE       Interactive / Interactive / In                                                                                                    | VT-RIM       [ER175]         0000       Indiatenance Program # CF 31289:36786       Program Status Active Revision # 3       Program Description E8J 175 Season 5         7200       20001001 [S028D1 [STCP] Geades.       Indiatenance Program # CF 31289:36786       Program Status Active Revision # 3       Program Description E8J 175 Season 5         7200       21001001 [S028D1 [STCP] Geades.       Indiate Related Tasks       Program Description E8J 175 Season 5         72000       21001001 [S028D1 [STCP] Geades.       Indiate Related Tasks       Program Description E8J 175 Season 5         72000       21001001 [S028D1 [STCP] Geades.       Indiate Related Tasks       Program Description E8J 175 Season 5         72000       21001001 [S028D1 [STCP] Geades.       Indiate Related Tasks       Program Description E8J 175 Season 5         72101001 [S028D1 [STCP] Geades.       Indiate Related Tasks       Program Description E8J 175 Season 5         72101001 [S028D1 [STCP] Geades.       Indiate Related Tasks       Program Description E8J 175 Season 5         721010101 [S0208 [S01 [CONTOIL       Program Description E8J 175 Season 5       Indiate Related Tasks         721010101 [S0208 [S01 [CONTOIC       Program Part # 2       Seal # 2       Task 2       Program Description E8J 175 Season 5         721010101 [S0208 [S01 [S01 [S01 [S01 [S01 [S01 [S01 [S01                                                                                                    |
| nclude Related Tasks Prog. Item Type v Advanced Search<br>Include Inactive/Terminate Task Include Ch<br>Related Tasks P Resolution Related Tone Units<br>Totub Totub Celerater V Days V 100.00<br>UP-0-15 Inspection Celerater V Days V 100.00<br>OH-1 Inspection Celerater V Days V 43.00                                                                                                    | - 212001010 (152044 (INCURRET) 20     - 212001010 (155044 (INCURRET) 212001001 (55044 (INCURRET) 212001001 (55044 (INCURRET) 21200101 (1450425101 (INCURRET) 21201001 (1450425101 (INCURRET) 21201001 (1450425101 (INCURRET)) 21201001 (1450425101 (INCURRET)) 21201001 (1450425101 (INCURRET)) 21201001 (1450425101 (INCURRET)) 21201001 (1450425101 (INCURRET)) 21201001 (1450425101 (INCURRET)) 21201001 (1450425101 (INCURRET)) 21201001 (1450425101 (INCURRET)) 21201001 (1450425101 (INCURRET)) 2120101 (1450425101 (INCURRET)) 2120101 (1450425101 (INCURRET)) 2120101 (1450425101 (INCURRET)) 2120101 (1450425101 (INCURRET)) 2120101 (1450425101 (INCURRET)) 2120101 (1450425101 (INCURRET)) 2120101 (1450425101 (INCURRET)) 2120101 (1450425101 (INCURRET)) 2120101 (1450425101 (INCURRET)) 2120101 (1450425101 (INCURRET)) 2120101 (1450425101 (INCURRET)) 2120101 (145042501 (INCURRET)) 2120101 (145042501 (INCURRET)) 2120101 (145042501 (INCURRET)) 2120101 (145042501 (INCURRET)) 2120101 (145042501 (INCURET)) 2120101 (145042501 (INCURRET)) 2120101 (145042501 (INCURR                                                                                                    | 37:000102 (12:02:04 A (NCLINICE LD (12:02:04 A (NCLINICE LD (12:04 A (NCLINICE LD (12:04 (NCLINICE LD (12:04 (NCLINICE LD (12:04 (NCLIN                               |
| Include Inactive/Terminate Task         Include Ch           Include Inactive/Terminate Task         Include Ch           Include Inactive/Terminate Task         Include Ch           Include Inactive/Terminate Task         Include Ch           Instruction         Include Ch         Include Ch           Totub         Instruction         Instruction         Instruction           OH-1         Inspection         Celenter         Days          10000           OH-1         Inspection         Celenter         Days          410000                                                                                                    | 210010201 [625:SMP-560088-K] [GT]         Prepara Details         Include Inactive/Terminate Task         Include Inactive/Terminate Task         Induce Inactive/Terminate Task         Induce Inactive/Terminate Task <thi< td=""><td>21000101 (4553MP-56008-1C) (5T           21000101 (4553MP-56008-1C) (5T           21000101 (4553MP-56008-1C) (5T           21000101 (4553MP-56008-1C) (5T           21000101 (4553MP-56008-1C) (5T           21000101 (4553MP-56008-1C) (5T           21000101 (4553MP-56008-1C) (5T           21000101 (4553MP-56008-1C) (5T           21000101 (4553MP-56008-1C) (5T           21000101 (4553MP-56008-1C) (5T           21000101 (4553MP-56008-1C) (5T           21000101 (4553MP-56008-1C) (5T           21000101 (45007620) (5TMP-500           21000101 (45007620) (5TMP-500           21000101 (45007620) (5TMP-500           21000101 (45007620) (5TMP-500           21100101 (45007620) (5TMP-500           21100101 (45007620) (5TMP-500           21100101 (45007620) (5TMP-500           21100101 (45007620) (5TMP-500           21110010 (45007620) (5TMP-500           21110010 (45007620) (5TMP-500           21110010 (45007620) (5TMP-500           21110010 (45007620) (5TMP-700           21110010 (45007620) (5TMP-700           21110010 (45007620) (5TMP-700           21110010 (45007620) (5TMP-700           21110010 (45007620) (5TMP-700           21110010 (45007620) (5TMP-700           21110010 (4500760) (5TMP-700           21110010 (4500760) (5TMP-700</td></thi<>                                                                                                    | 21000101 (4553MP-56008-1C) (5T           21000101 (4553MP-56008-1C) (5T           21000101 (4553MP-56008-1C) (5T           21000101 (4553MP-56008-1C) (5T           21000101 (4553MP-56008-1C) (5T           21000101 (4553MP-56008-1C) (5T           21000101 (4553MP-56008-1C) (5T           21000101 (4553MP-56008-1C) (5T           21000101 (4553MP-56008-1C) (5T           21000101 (4553MP-56008-1C) (5T           21000101 (4553MP-56008-1C) (5T           21000101 (4553MP-56008-1C) (5T           21000101 (45007620) (5TMP-500           21000101 (45007620) (5TMP-500           21000101 (45007620) (5TMP-500           21000101 (45007620) (5TMP-500           21100101 (45007620) (5TMP-500           21100101 (45007620) (5TMP-500           21100101 (45007620) (5TMP-500           21100101 (45007620) (5TMP-500           21110010 (45007620) (5TMP-500           21110010 (45007620) (5TMP-500           21110010 (45007620) (5TMP-500           21110010 (45007620) (5TMP-700           21110010 (45007620) (5TMP-700           21110010 (45007620) (5TMP-700           21110010 (45007620) (5TMP-700           21110010 (45007620) (5TMP-700           21110010 (45007620) (5TMP-700           21110010 (4500760) (5TMP-700           21110010 (4500760) (5TMP-700                                                                                                    |
| C         T         D         D                                                                                                    | - 210000011 4555MP 570081 [ST         - 221001001 4 555MP 570081 [ST         - 221001001 4 5023705 [MOULE,         - 221001001 4 5023705 [MOULE,         - 221001001 4 5023705 [MOULE,         - 221001001 4 5023705 [MOULE,         - 221001001 4 5023705 [MOULE,         - 221001001 4 5023705 [MOULE,         - 221001001 4 5023705 [MOULE,         - 221001001 4 5023705 [MOULE,         - 221001001 4 5023705 [MOULE,         - 221001001 4 5023705 [MOULE,         - 221001001 4 50237120 [CUMUTE         - 221001001 4 50237120 [CUMUTE         - 221001001 4 50237120 [CUMUTE         - 221001001 4 50237120 [CUMUTE         - 221001001 4 50237120 [CUMUTE         - 221001001 4 50237120 [CUMUTE         - 21001001 4 50237120 [CUMUTE         - 21001001 4 50237120 [CUMUTE         - 21001001 4 50237120 [CUMUTE         - 21001001 4 50237120 [CUMUTE         - 21001001 4 50237120 [CUMUTE         - 21001001 4 50237120 [CUMUTE         - 21001001 4 50237120 [CUMUTE         - 212010120 4 1 60237120 [CUMUTE         - 212010120 4 1 60237120 [CUMUTE         - 212010120 4 1 60237120 [CUMUTE         - 212010120 4 1 60237120 [CUMUTE         - 212010120 4 1 60237120 [CUMUTE         - 2120120 4 671 [STARTER, G         - 24000100                                                                                                    | 210002010 (1555/M-5706B) (ST)         2210002010 (1555/M-5706B) (ST)         2210002010 (1555/M-5706B) (ST)         221002010 (1555/M-5706B) (ST)         221002010 (1562/M-5706B) (ST)         221002010 (1562/M-5706B) (ST)         221002010 (15706B) (ST)                                                                                                    |
| Total         Dirac         Dirac <th< td=""><td>Error         Part # D         Seni# # D         Tak # D         Tak # D         Tak # D         Top to to to to to to to to to to to to to</td><td>2210010114 6 0027/261 MOULE /<br/>2210012014 6 00275201 ACTUATOF         Part # P         Seriel # P         Task # P         Task / Decreption         Parenteti         Time line         Thesheld Value           2210010114 6 00275201 ACTUATOF         P1         141         0100-15         Parentetii         Disk # P         20000001 Control         Disk # P         Task / Decreption         Disk # P         20000001 Control         Disk # P         20000001 Control         Disk # P         200000001 Control         Disk # P         200000001 Control         Disk # P         200000001 Control         Disk # P         200000001 Control         Disk # P         200000001 Control         Disk # P         2000000000000000000000000000000000000</td></th<> | Error         Part # D         Seni# # D         Tak # D         Tak # D         Tak # D         Top to to to to to to to to to to to to to                                                                                                    | 2210010114 6 0027/261 MOULE /<br>2210012014 6 00275201 ACTUATOF         Part # P         Seriel # P         Task # P         Task / Decreption         Parenteti         Time line         Thesheld Value           2210010114 6 00275201 ACTUATOF         P1         141         0100-15         Parentetii         Disk # P         20000001 Control         Disk # P         Task / Decreption         Disk # P         20000001 Control         Disk # P         20000001 Control         Disk # P         200000001 Control         Disk # P         200000001 Control         Disk # P         200000001 Control         Disk # P         200000001 Control         Disk # P         200000001 Control         Disk # P         2000000000000000000000000000000000000                                                                                                    |
| as ≠ / /as decipion reamber interno interno volve<br>100.D TOLD Clefter > Days + 100.00<br>00-00-15 inspection Calendar > Days + 100.00<br>CIPA-1 Inspection Calendar > Days + 100.00<br>CIPA-1 Inspection Calendar > Days + 40.00                                                                                                    | 221010121 4 5023501 0 (1011-02)         UNIV         Infl # J         Settin # J         Ref # J         All Conception         Infl et unit         Infl et unit         Infl et uni                                                                                                    | 221000114 6 20028-001 (CNIT-OLL         Vite         Vite                                                                                                    |
| TOLD         Celeviar         Days         V         1000           00-00-15         Inspection         Celeviar         Days         V         10000           0RM-1         Inspection         PH         V         100000         00000         100000           0RM-1         Inspection         PH         V         V         100000         000000         000000         000000         0000000         0000000         0000000000         000000000000000000000000000000000000                                                                                                    | - 221001001 (478.0078/201 (CUUNOF)     P1     141     0x00-     0x00- <td>221001030 143 0007 8201 ACTUNTOF         P1         141         00-00-15         Inspection         Celendar v         Days         v         1000           22100103 143 0000 000 0000 0000 0000 0000</td>                                                                                                    | 221001030 143 0007 8201 ACTUNTOF         P1         141         00-00-15         Inspection         Celendar v         Days         v         1000           22100103 143 0000 000 0000 0000 0000 0000                                                                                                    |
| CMP-1 Inspection PH v v 1.000.00<br>OMP-1 Inspection PH v v 1.000.00<br>OMP-1 Inspection Calendar v Days v 44.00                                                                                                    | 221001001 (488,0010003) (GYN0, FOC         F         F         SU007423 (4100003) (GYN0, FOC         F         SU007423 (410003) (GYN0, FOC         F         SU007423 (410003) (GYN0, FOC         F         SU007423 (410003) (GYN0, FOC         F         SU007423 (410003) (GYN0, FOC         F         SU007423 (410003) (GYN0, FOC         F         SU007423 (410003) (GYN0, FOC         F         SU007423 (410003) (GYN0, FOC         F         SU007423 (410003) (GYN0, FOC         F         SU007423 (410003) (GYN0, FOC         F         SU007423 (410003) (GYN0, FOC         F         SU007423 (410003) (GYN0, FOC         F         SU007423 (410003) (GYN0, FOC         F         SU007423 (410003) (GYN0, FOC         F         SU007423 (410003) (GYN0, FOC         F         SU007423 (GYN0, FOC         F         SU007423 (GYN0, FOC         F         SU007423 (GYN0, FOC         F         SU007423 (GYN0, FOC         SU007423 (GYN0, FOC         F         SU007423 (GYN0, FOC         F         SU007423 (GYN0, FOC         SU007423 (GYN0, FOC         SU007423 (G                                                                                                    | 221010104 (330100 030) GYR0 FOC         P 123         Sto074-2014         OH-1         Inspection         Calendar         Dops          20000000           221010101 (4300100 030) GYR0 FOC         P 123         Sto074-2014         OH-1         Inspection         Calendar         Dops          440.           221010101 (4300100 030) GYR0 FOC         P 123         Sto074-2014         OH-1         Inspection         Calendar         Dops          440.           221001010 (430007520) IACTUATOF         P 123         Sto074-2014         OH-2         Inspection         PH           20000000         PH           2000000         PH           2000000         PH           2000000         PH           2000000         PH           2000000         PH           2000000         PH           2000000         PH           2000000         PH           2000000         PH           2000000         PH           2000000         PH          2000000         PH         20000000         PH                                                                                                    |
| CMP-1 Inspection Calendar v Days v 43.00                                                                                                    | 2211001014 48 0010080 10/9K0 FX0         P.123         St. 0.0744-2014         OH*2         Impertion         Calendar         Days         4.60           2211001014 48 0010080 10/9K0 FX0         P.123         St. 0.0744-2014         OH*2         Impertion         Dalendar         Days         4.60           2211001014 48 0010820 10 (SK4 00         P.123         St. 0.0744-2014         OH*2         Impertion         Dalendar         V         300.0           2211001024 40 0075-520 LC11007         P.123         St. 0.0744-2014         OH*2         Impertion         Direction         P.12         St. 0.0744-2014         OH*2         Impertion         Direction         P.12         St. 0.0744-2014         OH*3         Impertion         Calendar         Days         V         1.000.0           212001024 01 01-0025-101 0K5 400         P.123         St. 0.0744-2014         OH*3         Impertion         Calendar         Days         V         1.000.0           212001024 01 01-0025-101 0K5 400         P.4000 KEM LIPE         St. 0.0054-2014         0-0-15         Impertion         Calendar         Days         V         2.000.0         2.000.0         2.000.0         2.000.0         2.000.0         2.000.0         2.000.0         2.000.0         2.000.0         2.000.0         2.000.0                                                                                                    | 221101001 43 2010 0301 04760 FX0         P 123         \$ 0.024-2014         0.94-2         Impettion         Calendar         > Days          44.0           221101001 44 500075201 ACTUATOF         P 123         \$ 0.024-2014         0.94-2         Impettion         Alendar         > Days          44.0           221010021 44 500075201 ACTUATOF         P 123         \$ 0.024-2014         0.94-2         Impettion         Alendar         > 0         300.0           221010021 44 500075201 ACTUATOF         P 123         \$ 0.024-2014         0.94-3         Impettion         Calendar         > Days          1000.0           221010021 45 0015421 01 10025401 0104 540         P 4123         \$ 0.0024-2014         0.04-15         Impettion         Calendar         > Days          1000.0           22000001 55 Stafful K1         B 4000 55 Stafful K1         B 4000 464 2014         0.00-15         Impettion         Calendar         > Days           2000.000           2000 461 10 1000 350 10 1000 350 1                                                                                                    |
| en a substant contrar a rada a                                                                                                    | 22101001 (4 5 G0255101 (COMPUTE)         P123         St, 00.734-2014         CMP-2         Impertion         P1         V         100.00           22101020 (4 5 G0376-2014 (CUMPUTE)         P123         St, 00.734-2014         CMP-3         Impertion         P1         V         100.00           22101020 (4 5 G0376-2014 (CUMPUTE)         P123         St, 00.734+2014         CMP-3         Impertion         P1         V         100.00           22101020 (4 5 G0376-2014 (CUMPUTE)         P123         St, 00.734+2014         CMP-3         Impertion         P1         V         100.00           22101020 (4 10 G025101 (GN5 40)         P1         P123         St, 00.054-2014         CMP-3         Impertion         Calendar         Days         V         200.00           22101020 (4 2) (10 G025101 (GN5 40)         P1000 KEM LIPE         St, 00.058-2014         CM-0-0         Impertion         Calendar         Days         V           240501010 (20057) STARTER, G         P1400 KEM LIPE         St, 00.058-2014         CM-0-0         Impertion         Calendar         Days         V           240501010 (20157) STARTER, G         P1400 KEM LIPE         St, 00.058-2014         G1         topting the circumferece         Calendar         Days         V           240501010 (400 2505) IB                                                                                                    | 271201001 4 5 60233 1201 COMPUTE         IP 123         5 .00.744 2014         OHP-2         Impettion         PH         V         S0.00           271201001 4 5 602075 201 ACTUATOF         P+123         S .00.744 2014         OHP-2         Impettion         PH         V         S0.00           271201001 4 100075 201 ACTUATOF         P+123         S .00.744 2014         OHP-3         Impettion         PH         V         S0.00           2712010201 4 100020 10 (01K 400         P+123         S .00.744 2014         OHP-3         Impettion         Calendar         Days         V           202001020 11 (02020 10 (01K 400         P+123         S .00.054 2014         O0-0-42         Impettion         Calendar         Days         V           202001010 1 (03020 10 (01K 400         P+MAX REM LIPE         S .00.054 2014         O0-0-42         Impettion         Calendar         Days         V           202001010 1 (2020 10 (01K 13 TARTER, GI         P+MAX REM LIPE         S .00.054 2014         O0-0-45         Impettion         Calendar         Days         V           202001010 1 (2020 10 (01K 13 TARTER, GI         P+MAX REM LIPE         S .00.056-2014         O0-0-45         Impettion         Calendar         Days         V           2020010101 (400 33503 10X RLEECTR)         P+MAX REM LI                                                                                                    |
| CMP-2 Insertion PH v v 100.00                                                                                                    | 22100102014/360076-2501ACTUATOR         P.123         SJ-0074+2024         CMP-3         Inspection3         FH         •         1.000.0           22100102014/1074022501010014 00         P.123         SJ-0074+2024         CMP-3         Inspection3         FH         •         1.000.0           22100102014/1074022501010014 00         P.123         SJ-0074+2024         CMP-3         Inspection3         FH         •         1.000.0           22100102014/1071002501010014 00         P.123         SJ-0074+2024         CMP-3         Inspection         Calendar         Days         •           22100102014/1071002501010014 00         P.400 XEM LIPE         SJ-00052-2014         0.00-15         Inspection         Calendar         Days         •           24050101014 (2025010101515441 (STG) States)         P.440X XEM LIPE         SJ-00052-2014         0.00-45         Inspection         Calendar         Days         •           24050101014 (203503 (BOC) CLECTR         P.440X XEM LIPE         SJ-00052-2014         0.00-45         Inspection         Calendar         Days         •           2405010101 4003-2503 (BOC) ELECTR         P.440X XEM LIPE         SJ-00052-2014         0.00-45         Inspection         Calendar         Days         •           2405010101 4003-2503 (BOC) ELECTR                                                                                                    | 22120102014/360007-2501 ACTUATOF         P-123         S-00074+2014         CMP-3         Inspection3         P1         -         1.00000           22120102014/10110022401 010014200         P-123         S-00074+2014         CMP-3         Inspection3         PC         30000           221201020471 011002250 01 0001420         P-123         S-00074+2014         CMP-3         Inspection3         C4         30000         PC         -         >         30000           221201020471 011002250 01 0001420         P-123         S-00074+2014         CMP-3         Inspection3         Calendar         Days         -         30000         2000000114         S-000140116         S-000140116         Calendar         Days         -         -         -         2000000114         S-000140116         S-000140116                                                                                                    |
| CMP-3 Inspection) PH • • 10000                                                                                                    | 231201/229411 (011-0228-101 [GNS 430)         P 923         SL-00749-2034         CM9-3         Inspection3         ICC         Impection3         Days         Days <td>2712070224-011 0114/0228 h0 (SNE 450)         P-123         SL-00274+2024         OMP-3         Inspection         Calendar         Days         &gt;           2212070224-21 (112028-10) (SNE 450)         P-40X REW LIPE         SL-00274+2024         OMP-3         Inspection         Calendar         Days         &gt;           220207010 (FAS 250746 (STG) SEXE/44 (STG) SEXE/44 (STG</td> | 2712070224-011 0114/0228 h0 (SNE 450)         P-123         SL-00274+2024         OMP-3         Inspection         Calendar         Days         >           2212070224-21 (112028-10) (SNE 450)         P-40X REW LIPE         SL-00274+2024         OMP-3         Inspection         Calendar         Days         >           220207010 (FAS 250746 (STG) SEXE/44 (STG) SEXE/44 (STG                                                                                                    |
| CMP-3 Inspection IC v 100.00                                                                                                    | 21201020422 [011-0022010] [GNS 400<br>- 2X0001011 [R53:801675] [STARTER, G<br>2X0001014 [2032057] [STARTER, G<br>- 2X0001014 [2032057] [STARTER, G<br>- 2X0001014 [2032057] [STARTER, G<br>- PHOL REM LIFE<br>- PHOL REM LIFE                                                                                                    | 231201020-42 (011-00200-10) GNC 430         PMIXX REM LIPE         SL-00:058-2014         00-00-15         Inspection         Calendar         > Days         >           242001010 [R65 38E6:441 [STC) 8atiny.         PMIXX REM LIPE         SL-00:058-2014         00-00-42         Inspection         Calendar         > Days         >           242001010 [L1 2001467] [STARTER G         PMIXX REM LIPE         SL-00:058-2014         00-00-42         Inspection         Calendar         > Days         >           242001010 [L1 2001467] [STARTER G         PMIXX REM LIPE         SL-00:058-2014         00-00-45         Inspection         Calendar         > Days         >           245001010 [L1 2001467] [STARTER G         PMIXX REM LIPE         SL-00:058-2014         01-00-45         Inspection         Calendar         > Days         >           245001010 [L1 2001467] [STARTER G         PMIXX REM LIPE         SL-00:052-2014         01-00-45         Inspection         Calendar         > Days         >           245001010 [4003-350-31 [BOX ELECTRI         PMIX REM LIPE         SL-00:00-2014         01-00-41         Inspection         Calendar         > Days         >           24500101 [4003-350-31 [BOX ELECTRI         PMIX REM LIPE         SL-00:00-2014         01-00-41         Inspection         Calendar         > Days                                                                                                    |
|                                                                                                    | - 242011/101 [R5:30E:/44] [STC) Battery,         P.MAX XEM LIPE         St00.069-2014         00.04-20         Inspection         Calendar         > Days         >           - 242011/101 [R5:30E:/44] [STC) Battery,         P.MAX XEM LIPE         St00.069-2014         00.04-50         Inspection         Calendar         > Days         >           - 24301010R [2:30E:/45] [STARTER, G         P.MAX XEM LIPE         St00.069-2014         00.04-50         Inspection         Calendar         > Days         >           - 24301010R [2:30E:/45] [STARTER, G         P.MAX XEM LIPE         St00.069-2014         01.04-45         Inspection         Calendar         > Days         >           - 243010101 [400:3503 [IBOX ELECTRI         P.MAX XEM LIPE         St00.069-2014         01.04-04         Inspection         Calendar         > Days         >                                                                                                    | 202001/01 (P3 3385/441 (STC) Battey,     20201/051 (ST ARTER, G)     PASK REV LIPE     S. 00.065/2014     10:00-42     Inspection     Calendar     Days     Calendar     Days     Calendar     Calendar     Days     Calendar     Days     Calendar     Calendar     Days     Calendar     Calendar     Days     Calendar     Calendar     Calendar     Days     Calendar     Calendar     Days     Calendar     Calendar     Days     Calendar     Calendar         |
| 00-00-15 Inspection Calendar v Days v                                                                                                    | 243301010_L         200014657         STARTER, G         P Mark REM LIFE         \$2,00.064-2014         00.04-5         Impedian         Calendar         Days         >           243301010_R         203014657         ISTARTER, G         P Mark REM LIFE         \$2,00.066-2014         01.04-05         Impedian         Calendar         Days         >           240301010_R         20301457         ISTARTER, G         P Mark REM LIFE         \$2,00.066-2014         01.04-06-11         Impedian         Calendar         Days         >           240301010_R         203014553         ISOL CLECTIN         \$2,00.066-2014         01.04-06-11         Impedian         Calendar         Days         >         50.0                                                                                                    | 24501010L [2001457] STARTER, G         PARX REM LIPE         \$1,00.064-2014         00.00-45         Inspection         Calendar         Days         -           24501010L [2001457] STARTER, G         PARX REM LIPE         \$1,00.064-2014         00.00-45         Inspection         Calendar         Days         -           24501010LR [2001457] STARTER, G         PARX REM LIPE         \$1,00.062-2014         01         topInng the circumferince         Calendar         Days         -           245010101403 20034         FERRITION         Calendar         Days         -         -         -         -         -         -         -         -         -         -         -         -         -         -         -         -         -         -         -         -         -         -         -         -         -         -         -         -         -         -         -         -         -         -         -         -         -         -         -         -         -         -         -         -         -         -         -         -         -         -         -         -         -         -         -         -         -         -         -         -         -                                                                                                    |
| 00-00-15 Inspection Calendar v Days v<br>00-00-42 Inspection Calendar v Days v                                                                                                    | 24601010-R (2081-657) STARTER, G     PHANK KEM LIFE     Su-00.055-2014     01     sphing the circumferice     Calendar     Objet     Calendar     Objet     v     Su-00.050-2014     Objet     Su-00.050-2014     Objet     Su-00.050-2014     Objet     Su-00.050-2014     Su-00.050-2014     Su-00.                                                                                                    | 2430/01/04   23081457   STARTER, G     PHAK KEM LIPE St-00.055-2014 01 tophing the circumference Calendar - Days -     2450/001   4005-3053   BOX, ELECTRI     PHAN KEM LIPE St-00.056-2014 01-00-41 Inspection Calendar - Days -     50.0                                                                                                    |
| 00-00-15         Inspection         Calendar         > Days         >           00-00-42         Inspection         Calendar         > Days         >           00-00-45         Inspection         Calendar         > Days         >                                                                                                    | 246010101 45034503 180X ELECTRI                                                                                                    | 2450/101/4503393/BOX_ELECTRI                                                                                                    |
| 00-00-15         Inspection         Calendar         ✓         Days         ✓           00-00-20         Inspection         Calendar         ✓         Days         ✓           00-00-45         Inspection         Calendar         ✓         Days         ✓           01         tophring the circumfernce         Calendar         ✓         Days         ✓                                                                                                    |                                                                                                    | 24001001 (402-50-3) BOOK ELETTRI                                                                                                    |
| 00-00-15         Inspection         Celentar         ✓         Days         ✓           00-00-42         Inspection         Celentar         ✓         Days         ✓           00-00-5         Inspection         Celentar         ✓         Days         ✓           01         Sighting the circumferance         Celentar         ✓         Days         ✓           01-00-041         Inspection         Celentar         ✓         Days         ✓           00-00-041         Inspection         Celentar         ✓         Days         ✓                                                                                                    |                                                                                                    | A ROWTING TANK AND TOWN, CLOSING                                                                                                    |
| 00-00-15         Impection         Celentar         →         Days         →           00-00-42         Impection         Celentar         →         Days         →           00-00-45         Impection         Celentar         →         Days         →           01         tighting the circumferince         Celentar         →         Days         →           01         tighting the circumferince         Celentar         →         Days         →           00-00-41         Impection         Celentar         →         Days         →                                                                                                    | Among texts one grow startupe Valdate + Construction Construction Cons                                                                                                    | - SACINITION LAEM SON CLEDY Validate • Update • Update • |
| 00-00-15 Inspection Celentar v Days v<br>00-00-42 Inspection Celentar v Days v<br>00-00-45 Inspection Celentar v Days v<br>00-00-45 Inspection Celentar v Days v<br>00-00-41 Inspection Celentar v Days v<br>00-00-41 Inspection Celentar v Days v<br>Center task Udder Effectivity Udder                                                                                                    |                                                                                                    | (ADM INVESTIGATION DOLLED)                                                                                                    |
| 00-20-15 Inspection Calendar - Days -<br>00-20-42 Inspection Calendar - Days -<br>00-20-5 Inspection Calendar - Days -<br>01-20-5 Celendar - Days -<br>00-20-41 Inspection Calendar - Days -<br>00-20-41 Inspection Calendar - Days -<br>00-20-41 Ungdate Effectivity Update                                                                                                    |                                                                                                    | 251 0100 A COLUMN START                                                                                                    |
| OH-2         Impotion         PH         V         V           OH-3         Impetion3         PH         V         V           OH-3         Impetion3         PH         V         V                                                                                                    | ACREDITION (LINE (LINE (                                                                                                    | 243001001x [J2001401 340126] 44001001x [J2001401 340126] 44001001480(J302406) 14400152014  44001001480(J302406) 1400142  44001001480(J302406) 10014  440014001480(J402406) 10014  440014001480(J402406) 10014  44001400  44001400  4400140  4400140  4400  440  440  440  44   44   44   44   44   44   44   44   44   44   44   44   44   44   44   44   44   44   44   44   44   44   44   44   44   44   44   44   44   44   44   44   44   44   44   44   44   44   44   44   44   44   44   44   44   44   44   44   44  44  44  44  44  44  44  44  44  44  44  44  44  44  44  44  44  44  44  44  44  44  44  44  44  44  44  44  44  44  44  44  44  44  44  44  44  44  44  44  44  44  44  44  44  44  44  44  44  44  44  44  44  44  44  44  44  44  44  44  44  44  44  44  44  44  44  44  44  44  44  44  44  44  44  44  44  44  44  44  44  44  44  44  44  44  44  44  44  44  44  44  44  44  44  44  44  44  44  44  44  44  44  44  44  44  44  44  44  44  44  44  44  44  44  44  44  44  44  44  44  44  44  44  44  44  44  44  44  44  44  44  44  44  44  44  44  44  44  44  44  44  44  44  44  44  44  44  44  44  44  44  44  44  44  44  44  44  44  44  44  44  44  44  44  44  44  44  44  44  44  44  44  44  44  44  44  44  44  44  44  44  44  44  44  44  44  44  44  44  44  44  44  44  44  44  44  44  44  44  44  44  44  44  44  44  44  44  44  44  44  44  44  44  44  44  44  44  44  44  44  44  44  44  44  44  44  44  44  44  44  44  44  44  44  44  44  44  44  44  44  44  44  44  44  44  44  44  44  44  44  44  44  44  44  44  44  44  44  44  44  44  44  44  44  44  44  44  44  44  44  44  44  44  44  44  44  44  44  44  44  44  44  44  44  44  44  44  44  44  44  44  44  44  44  44  44  44  44  44  44  44  44  44  44  44  44  44  44  44  44  44  44  44  44  44  44  44  44  44  44  44  44  44  44  44  44  44  44  44  44  44  44  44  44  44  44  44  44  44  44  44  44  44  44  44  44  44  44  44  44  44  44  44  44  44  44  44  44  44  44  44  44  44  44  44  44  44  44  44  44  44  44  44  44  44  44  44  44  44  44  44  44  44  44  |
| CMP-3 Inspection3 FC - 100.00                                                                                                    | 21000002/07/01002831010/05420         PMMX EBN LIFE         Sub 0028-2014         00-01-15         Impection         Calendar         > Days         >           - 202001010 [R63082/47] [STLRFER, G         IP PMXX EBN LIFE         Sub 0028-2014         00-01-15         Impection         Calendar         > Days         >           - 202001010 [R63082/67] [STLRFER, G         IP PMXX EBN LIFE         Sub 0028-2014         00-01-15         Impection         Calendar         > Days         >           - 202001010 [R03082/67] [STLRFER, G         IP PMXX EBN LIFE         Sub 0028-2014         01-00-45         Impection         Calendar         > Days         >           - 202001010 [R03082/67] [STLRFER, G         IP PMXX EBN LIFE         Sub 0008-2014         01-00-45         Impection         Calendar         > Days         >           - 202001010 [R03082/67] [STLRFER, G         IP PMXX EBN LIFE         Sub 0008-2014         01-00-41         Impection         Calendar         > Days         >           - 202001010 [R03082/67] [STLRFER, G         IP PMXX EBN LIFE         Sub 0008-2014         01-00-41         Impection         Calendar         > Days         >           - 202001010 [R030831 [BDV LIFE         IP PMXX EBN LIFE         Sub 00-00-41         Impection         Calendar         Days         >         Sub 00-00-41<                                                                                                    | 221001024-221011-00025-101014-430         PARKX ERM LITE         St-00.053-2014         60-0-15         Impaction         Calendar         > Days         >           2420010101 H63 3582/2441 [STL0 Batiny;         PARKX ERM LITE         St-00.053-2014         60-0-15         Impaction         Calendar         > Days         >           2420010101 H63 3582/141 [STL0 Batiny;         PARKX ERM LITE         St-00.053-2014         60-0-15         Impaction         Calendar         > Days         >           2420010101 H63 3582/151 [STARTER, G         PARKX ERM LITE         St-00.053-2014         61         toping the circumference         Calendar         > Days         >           245001010 H01 2030 H651 [STARTER, G         PARKX ERM LITE         St-00.053-2014         61         toping the circumference         Calendar         > Days         >           24500101 H01 4033053 IBOX ELECTRIN         PARKX ERM LITE         St-00.050-2014         61         toping the circumference         Calendar         > Days         >           24500101 H01 4033053 IBOX ELECTRIN         St-00.050-2014         61         toping the circumference         Calendar         Days         >           24500101 H01 4033053 IBOX ELECTRIN         St-00.050-2014         61         toping the circumference         Calendar         Days         >                                                                                                    |
|                                                                                                    | 242011/101   R5 302E/44   (STC) Batery     242011/101   R5 302E/44   (STC) Batery     242011/101   R5 302E/44   (STC) Batery     242011/101   R5 302E/45   (STC) 8214     10 00-45     10 00-45     10 00-45     10 00-45     10 00-45     10 00-45     10 00-45     10 00-45     10 00-45     10 00-45     10 00-45     10 00-45     10 00-45     10 00-45     10 00-45     10 00-45     10 00-45     10 00-45     10 00-45     10 00-45     10 00-45     10 00-45     10 00-45     10 00-45     10 00-45     10 00-45     10 00-45     10 00-45     10 00-45     10 00-45     10 00-45     10 00-45     10 00-45     10 00-45     10 00-45     10 00-45     10 00-45     10 00-45     10 00-45     10 00-45     10 00-45     10 00-45     10 00-45     10 00-45     10 00-45     10 00-45     10 00-45     10 00-45     10 00-45     10 00-45     10 00-45     10 00-45     10 00-45     10 00-45     10 00-45     10 00-45     10 00-45     10 00-45     10 00-45     10 00-45     10 00-45     10 00-45     10 00-45     10 00-45     10 00-45     10 00-45     10 00-45     10 00-45     10 00-45     10 00-45     10 00-45     10 00-45     10 00-45     10 00-45     10 00-45     10 00-45     10 00-45     10 00-45     10 00-45     10 00-45     10 00-45     10 00-45     10 00-45     10 00-45     10 00-45     10 00-45     10 00-45     10 00-45     10 00-45     10 00-45     10 00-45     10 00-45     10 00-45     10 00-45     10 00-45     10 00-45     10 00-45     10 00-45     10 00-45     10 00-45     10 00-45     10 00-45     10 00-45     10 00-45     10 00-45     10 00-45     10 00-45     10 00-45     10 00-45     10 00-45     10 00-45     10 00-45     10 00-45     10 00-45     10 00-45     10 00-45     10 00-45     10 00-45     10 00-45     10 00-45     10 00-45     10 00-45     10 00-45     10 00-45     10 00-45     10 00-45     10 00-45     10 00-45     10 00-45     10 00-45     10 00-45     10 00-45     10 00-45     10 00-45     10 00-45     10 00-45     10 00-45     10 00-45     10 00-45     10 00-45     10 00-45     10 00-45     10 00-45     10 00-45                                                                                                    | 242010101146328E/441(STC) Batery     242010101146328E/441(STC) Batery     PA4XX REM LIPE     Sc 00.069-2014     0-00-42     Impection     Calendar     Days     Calendar     Days     Calendar     Calendar     Days     Calendar     Days     Calendar     Calendar     Days     Calendar     Calendar     Cale     |
| MM-15 Investige Columbus - Days                                                                                                    | - ZX0010111 [H3:381:4/4] [S112] [Statey]         - PANX EN LIPE         So.00.05-2014         00-00-42         Impertion         Calendar         - Days         -           - ZX0010111 [J0:301:4/5] [STATER_G         - PANX EN LIPE         So.00.05-2014         00-00-42         Impertion         Calendar         - Days         -           - ZX0010101 [J0:2014/57] [STATER_G         - PANX EN LIPE         So.00.05-2014         01         tophratic         Calendar         - Days         -           - ZX0010101 [J0:2050 ] IBOX ENT THE G         - PANX EN LIPE         So.00.05-2014         01         tophratic         Calendar         - Days         -           - ZX0010101 [J0:2050 ] IBOX ENT THE G         - PANX EN LIPE         So.0005-2014         01         tophratic         Calendar         Days         -           - ZX0010101 [J0:2050 ] IBOX ENT         - PANX EN LIPE         So.0005-2014         01         tophratic         Calendar         Days         -           - ZX0010101 [J0:2050 ] IBOX ENT         - PANX EN LIPE         So.0005-2014         01         tophratic         Days         -                                                                                                    | ZK02010101 H43/381E-V44 (S1C) Statey         PA40X Stel LINE         St-00.058-2034         00-05-42         Trapection         Calendar         Days         >           243501010 L [2001467] STATER, G         PA40X Stel LINE         St-00.052-2034         00-05         Impection         Calendar         Days         >           243501010 L [2001467] STATER, G         PA40X Stel LINE         St-00.052-2034         01-05         Impection         Calendar         Days         >           24501010 R [2001467] STATER, G         PA40X Stel LINE         St-00.052-2034         01-05         toppicton         Calendar         Days         >           245010101 (4502-353 IB0X, ELECTRI         PA40X NULLIE         St-00.052-2034         01-05         Impection         Calendar         Days         >           245010101 (4502-353 IB0X, ELECTRI         PA40X NULLIE         St-00.052-2034         01-05         Impection         Calendar         Days         >         50.0                                                                                                    |
| 00-00-15 Inspection Calendar v Days v                                                                                                    | 243301010.L   2001457   STARTER, G         P MAX 82M LIFE         \$0,00.64-2014         00.04-45         Inspection         Calendar         > Days         ~           243301010.R   2001457   STARTER, G         P MAX 82M LIFE         \$0,00.06+2014         01         tophrag the circumferrice         Calendar         > Days         ~           240301010 # (20054031 STARTER, G         P MAX 82M LIFE         \$0,00.06+2014         01         tophrag the circumferrice         Calendar         > Days         ~           240301010 # (200503 IBOX CELECTR)         P MAX 82M LIFE         \$0,00.06+2014         01 0+00+11         Inspection         Calendar         Days         ~                                                                                                    | 243301010.L (2001:457) STARTER, G         P Max REM LIPE         Sv. 00.66+2014         00.04+65         Inspection         Calendar         Days         ~           243301010.R (2001:457) STARTER, G         P Max REM LIPE         Sv. 00.06+2014         60.04+65         toppetion         Calendar         Days         ~           24301010.R (2001:657) STARTER, G         P Max REM LIPE         Sv. 00.06+2014         60.04+65         toppetion         Calendar         Days         ~           245010010.8 (2001:657) STARTER, G         P Max REM LIPE         Sv. 00.06+2014         60.40+45         toppetion         Calendar         Days         ~           24501001 (4002:553) STARTER, G         P Max REM LIPE         Sv. 00.060+2014         60.40+45         toppetion         Calendar         Days         ~           24501001 (4002:553) STARTER, G         P Max REM LIPE         Sv. 00.060+2014         00-00+45         toppetion         Calendar         Days         ~         50.0           24501001 (4002:553) STARTER, G         P Max REM LIPE         Sv. 00.060+2014         00-00+45         toppetion         Calendar         Days         ~         50.0                                                                                                    |
| 00-00-15 Inspection Calendar v Days v<br>00-00-42 Inspection Calendar v Days v                                                                                                    | 2/30100104 [ 200404 ] STARTER G     PHAX REM LIPE     S-400.055-2014     1     S-400.055-2014     1     S-400.055-2014     1     S-400.055-2014     S-400     S-2014     S-400.055-2014     S-400     S-2014     S-400     S-40     S-40     S-40                                                                                                    | 24501000 45021625   STARTER G     PHAN REM LIFE S-400.055-2054 61 bipting the circumferrose Calendar • Days •     24501000 145021533 IBOX ELETTR     PHAN REM LIFE S-400.050-2054 01-00-45 Inspection Calendar • Days •     50.0                                                                                                    |
| 00-00-15 Inspection Calendar → Days →<br>00-00-42 Inspection Calendar → Days →<br>00-00-45 Inspection Calendar → Days →                                                                                                    | - 24501010 H (2381-667) STARTER, G<br>24501010   4503-3503   B0X ELECTRI<br>                                                                                                    | 245010101 PT (20081402) 151A911PL G     245010101 14503503 1B0X ELECTRI     PHON NEW LIFE S-00006-2014 00-00-45     Inspection Galendar Days - 50.0                                                                                                    |
| 00-00-15         Inspection         Calendar         ▼         Days         ▼           00-00-42         Inspection         Calendar         >         Days         ▼           00-01-5         Inspection         Calendar         >         Days         ▼           00-01-5         Inspection         Calendar         >         Days         ▼                                                                                                    | - 26001001450-350-3160X ELECTRI CHARACTERI S- 00-00-2014 00-00-41 Inspection Calendar - Days - 50.0                                                                                                    | - 24501001 (450-350-3180X ELECTR)                                                                                                    |
| 00-00-15         Inspection         Calendar         ✓         Days         ✓           00-00-42         Inspection         Calendar         ✓         Days         ✓           00-01-5         Inspection         Calendar         ✓         Days         ✓           01-01-5         Inspection         Calendar         ✓         Days         ✓           01         tophring the circumference         Calendar         ✓         Days         ✓                                                                                                    | Amounto i Hadvadovi Dok ELECITIV                                                                                                    |                                                                                                    |
| Inspection         Calendar         > Days         >           00-00-42         Inspection         Calendar         > Days         >           00-00-43         Inspection         Calendar         > Days         >           00-00-45         Inspection         Calendar         > Days         >           01         topping the circumfernoe         Calendar         > Days         >           00-00-45         Inspection         Calendar         > Days         >                                                                                                    | 24031030 J 4503 350 3 J 50Y EL COTOL                                                                                                    | 246001020   4502-350-3   BOX, ELECTRI                                                                                                    |
| 00-20-15         Inspection         Calendar         > Days         >           00-00-42         Inspection         Calendar         > Days         >           00-01-5         Inspection         Calendar         > Days         >           00-01-5         Inspection         Calendar         > Days         >           01         tophring the circumference         Calendar         > Days         >           00-00-41         Inspection         Calendar         > Days         >                                                                                                    | Zeburuzu Februaria Fibruaria Fibruaria                                                                                                    |                                                                                                    |

- a. Record/Update: This transaction button will enable the user to validate and save all the entered data to the program. This transaction will validate for data correctness. This transaction will change the status of both Aircraft Specific Program and Component Specific Program to 'Fresh' status.
- b. Confirm: This transaction is specific to the Aircraft Specific Program. This transaction will validate and confirm the Aircraft Specific Program so that it is ready for Activation (to be forecasted). This transaction will change the status of Aircraft Specific Program to 'Confirm' status.
- c. Activate: This transaction will activate both the Aircraft Specific Program and the Component Program. On activation the program will be ready to be forecasted. This transaction will change the status of the Program to 'Active'.

### Ability to view Component information from Tech Records Hub

### Reference: AHBF-9466

### Background

Tech Records personnel working in the **Manage Aircraft / Component Records** screen on a Component Maintenance Object, may require information about the component like its Basic identifiers, Maintenance Info, Sourcing Info, Ownership, Record Status, etc.

### **Change Details**

To facilitate this, the existing **Part Name Plate** screen is re-used to display the component information, by including additional display data as a separate section and including the links to view 'Part Information' & 'Component Record'. A link is positioned in the **Manage Aircraft / Component Records** screen as an image. On invoking this link, the 'Part Name Plate' screen can be launched as a pop-up. This additional information corresponding to the component is displayed only when the 'Part Name Plate' screen is launched with the Part Type as 'Component'.

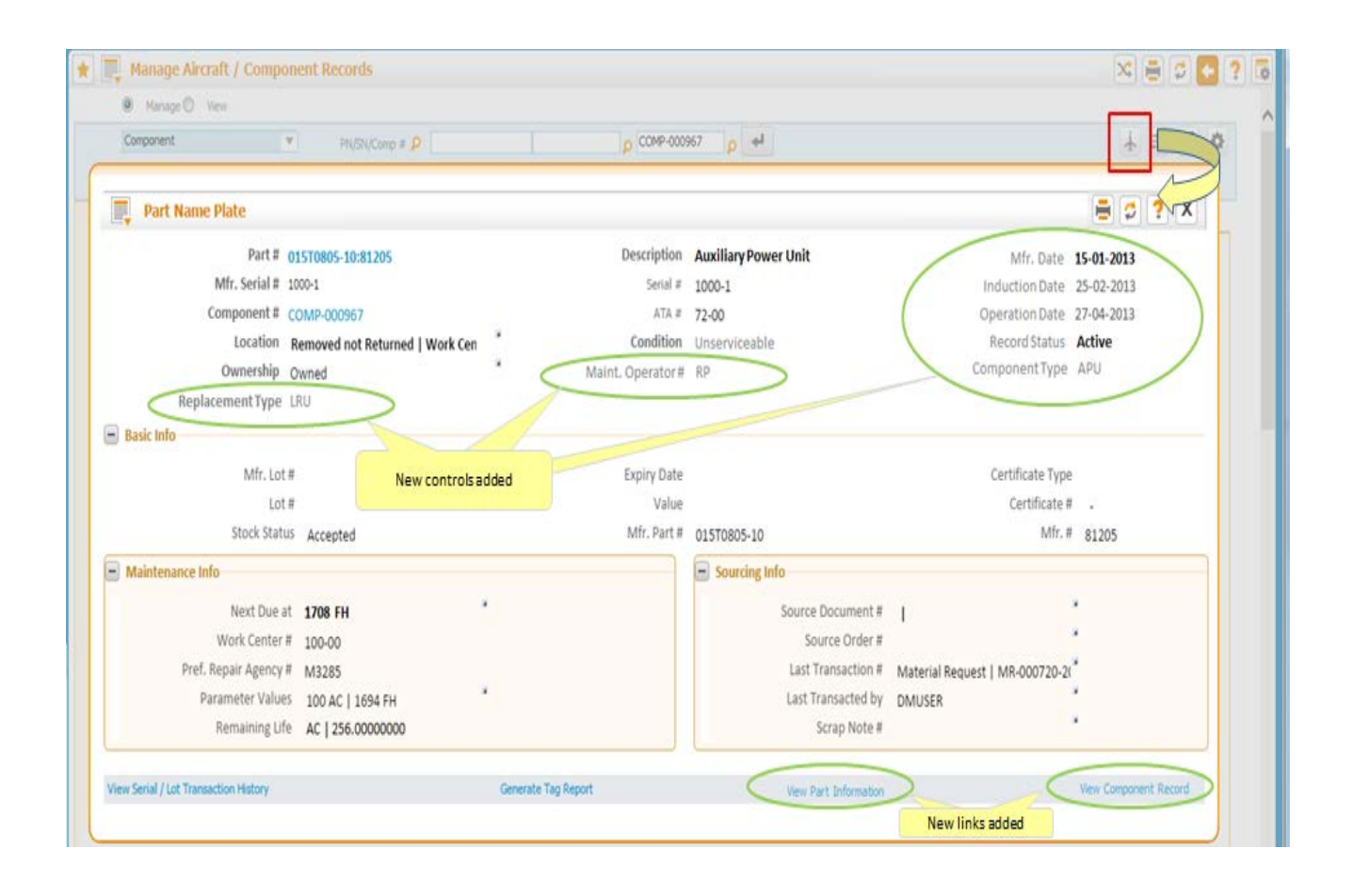

**Exhibit 1:** Part Name Plate screen displaying the component information

# Ability to view historical events on Aircraft and Components in Timeline view

### Reference: AHBF-7435

### Background

For an Aircraft / Component, various events like Engine Replacement, Block Task Compliance, Component condition change occurs. Technical Records Personnel may require this historical event information for review / audit purpose.

Today this information is spread across various screens and it would helpful if all the information can be viewed from one screen.

### **Change Details**

A new concept Timeline is introduced in the product to cater to the above requirement. User will be able to view the following historical event information in timeline view.

| Events applicable for Aircraft | Events applicable for Components |
|--------------------------------|----------------------------------|
| Engine Replacement             | Movement History                 |
| Block Tasks                    | Engineering Change               |
| Engineering Compliance         | Engineering Compliance           |
| Certificate of Maintenance     | Condition Change                 |
|                                | Certificate of Maintenance       |

### Exhibit 1: Event Timeline Sample

| laintenance Object | Aircraft Reg #        | VT-RTM                   |                                              |
|--------------------|-----------------------|--------------------------|----------------------------------------------|
| Timeline           | Months 🗸              | Event Engine Replacement | From - To Date 02/01/2014 🗱 - 11/30/2014 🇱   |
|                    |                       | Get Details              |                                              |
|                    |                       |                          | _                                            |
|                    | CFM56-584-1:54321     | ► CF                     | M56-5B4-1:54322                              |
|                    | Attached (22-Feb-2014 | ) Att                    | ached (15-Jun-2014)                          |
|                    |                       | CFM56-584-1:54321        | CFM56-585-1:543213<br>Replaced (05-000-2014) |
|                    |                       | Removed (10-Apr-2014)    | Replaced (00-Mgr.2014)                       |
| 2014 💿             | Feb 14 Mar 14         | Apr 14 May 14 Jun 14     |                                              |
|                    |                       |                          |                                              |
|                    |                       |                          |                                              |
|                    |                       |                          |                                              |

Note:

- 1. Commercial implications: Feature available only for specific customers.
- 2. The **Technical Records** Hub is a Beta Release feature and can be used for training / rollout activities. Production version will be available in 5.7.6 Release on 30<sup>Th</sup> Sep 2015.

## ramco

### **Corporate Office and R&D Center**

Ramco Systems Limited, 64, Sardar Patel Road, Taramani, Chennai – 600 113, India Office + 91 44 2235 4510 / 3090 4000 Fax +91 44 2235 2884 Website - www.ramco.com